# CLIENT TRAINING

## Total and Permanent

Disability

3-30-17

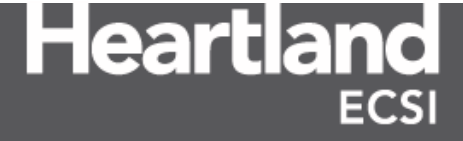

#### **Table of Contents**

| 1.0  | Total and Permanent Disability Assignments                | 3  |
|------|-----------------------------------------------------------|----|
| 1.1  | Designating Your Contact                                  | 3  |
| 1.2  | Borrower Application                                      | 4  |
| 1.3  | Nelnet Notification Files                                 | 5  |
| 1.4  | Pending Disability Special Code                           | 7  |
| 1.5  | Posting a Disability Debtor 120 days                      | 11 |
| 1.6  | Posting an Indefinite Suspension Disability Debtor        | 17 |
| 1.7  | Ending an Indefinite Suspension Disability Debtor         | 22 |
| 1.8  | Concurrent Deferments                                     | 25 |
| 1.9  | Processing a Disability Discharge Cancellation Veteran    | 28 |
| 1.10 | 0 Generating 1845 Forms                                   | 35 |
| 1.11 | 1 Processing a Disability Discharge Cancellation Standard | 41 |
| 1.12 | 2 Reversing Payments                                      |    |

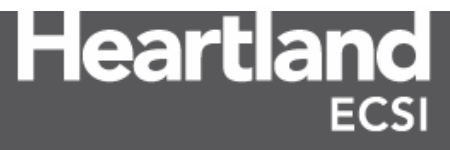

#### **1.0 Total and Permanent Disability Assignments**

In the event that a borrower is unable to pay back their Perkins loan due to a total and permanent disability (TPD), that borrower may apply for a discharge of their loan through the Department of Education. Each college and university must instruct the borrower to contact the Department to notify them of the borrower's intent to apply for a TPD discharge. The Department will then provide the borrower with the necessary information to apply for the discharge. The Department will also identify all FSA loans held by the borrower and notify each loan holder of the borrower's intent to apply.

#### **1.1 Designating Your Contact**

Nelnet is the Department of Education's Total and Permanent Disability servicer. Nelnet processes all applications and notifies the lender of the status of the application. Each client is responsible for designating a contact for the Total and Permanent Disability Discharge process. As part of the Nelnet process, schools must log into the NSLDS Professional Access Website and designate their contact for receipt of the TPD Loan Holder Notification (LHN) file. The contact can be someone at the school if the school prefers to handle this on their own, or Heartland ECSI. If Heartland ECSI is designated as the contact, the client must provide the following information on the NSLDS Professional Access Website:

Contact First Name: Jake | Last Name: Koeppen | Title: Processing Supervisor | Phone: 855-800-6558 Ext. 6071 | Fax: 844-365-8099 | Email: <u>tpd@ecsi.net</u> | URL: Your school's URL | Address: Your school's address | City: Your school's city | State: Your school's state | Zip Code: Your school's zip code

**Note:** Processing and handling of the TPD LHN file is not an additional service for clients at this time. Clients may choose to handle this process internally or designate Heartland ECSI to handle the process on their behalf.

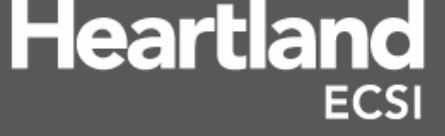

#### **1.2 Borrower Application**

Borrower's looking to apply for TPD discharge must submit to the Department a TPD discharge application certified by a physician who is a doctor of medicine or osteopathy legally authorized to practice in a state. By signing the TPD discharge application, the physician certifies that the borrower is totally and permanently disabled, as defined by the Perkins Loan Program regulations (See **Note** below). Borrowers are able to obtain the TPD Discharge Application online directly at

<u>https://www.disabilitydischarge.com/Forms</u>. Heartland ECSI has also provided borrowers with convenient access to the Federal Student Aid website, <u>https://www.disabilitydischarge.com</u>, under the Documents section the Heartland ECSI website.

Total and Permanent Disability Discharge Under certain conditions, a Perkins loan can be discharged based on a total and permanent disability.

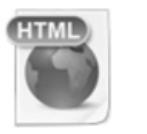

All disability discharge assignments/referrals must be sent to Nelnet Total and Permanent Disability Servicer at:

TPD Servicing PO Box 87130 Lincoln, NE 68501

Borrowers may also contact Nelnet by phone during normal business hours Monday through Friday from 8:00am to 8:00pm ET at 1-888-303-7818

Note: Total and permanent disability is defined as

The condition of an individual who—

- 1) Is unable to engage in any substantial gainful activity\* by reason of any medically determinable physical or mental impairment that
  - a) Can be expected to result in death
  - b) Has lasted for a continuous period of not less than 60 months
  - c) Can be expected to last for a continuous period of not less than 60 months
- 2) Has been determined by the Secretary of Veterans Affairs to be unemployable due to a serviceconnected disability. 34 CFR 674.51(aa)

\* Substantial gainful activity is defined as "a level of work performed for pay or profit that involves doing significant physical or mental activities, or a combination of both." 34 CFR 674.51

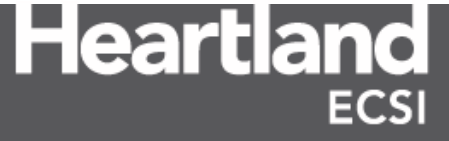

#### **1.3** Nelnet Notification Files

When the Department receives communication from a borrower of their intent to apply for a TPD discharge, the Department directs all loan holders of those loans to suspend collection activity for a period of 120 days. This communication is provided to the designated client contact (Heartland ECSI or a representative at the school) by Nelnet through the TPD LHN.

The LHN is typically an excel spreadsheet containing the borrower's information and details about the status of the application for the borrower. The file is sent as a secure message from Nelnet that requires a password in order to access. The file can contain any number of status codes dependent on the status of the borrower's application with Nelnet. A Disability Pending special code needs to be added to each of the borrower's loans in SAL to ensure that accurate information is sent to NSLDS and to each credit bureau by HECSI. An example of a TPD LHN is listed below.

|   | A             | В         | С          | D         | E        | F       | G     | Н           | 1                     | J                   | К        | L        | М             | N             | 0             |
|---|---------------|-----------|------------|-----------|----------|---------|-------|-------------|-----------------------|---------------------|----------|----------|---------------|---------------|---------------|
| 1 | Date Notified | SSN       | First Name | Last Name | DOB      | GA Code | OPEID | Reason Code | Suspension Start Date | Suspension End Date | TPD Type | TPD Date | Date Approved | Date Rejected | Reject Reason |
| 2 | 20170306      | 800000643 | Michael    | Lynch     | 19840820 | N/A     | XXXXX | 120SUSP     | 20170303              | 20170630            |          |          |               |               |               |

**Note:** A TPD Loan Holder Notification File Layout is provided by Nelnet with each TPD LHN file sent to a client/HECSI. This PDF document can be used to identify each value and business rule associated with each column in the TPD LHN file spreadsheet.

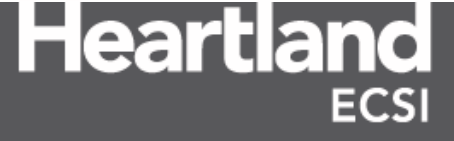

The client or HECSI reviews the loan notification file to determine the next step of the TPD discharge process based on the status code contained in the TPD LHN. Those status codes include:

|           | Total and Permanent Disability Loan Holder Notification File                                                                                                    |
|-----------|----------------------------------------------------------------------------------------------------|
| Code      | Definition                                                                                                    |
| 120SUSP   | The borrower has entered the application process. User to post a 120 Disability Debtor. Billing is suspended.                                                                                                    |
| INDEFSUSP | NelNet has received a completed application and is reviewing it. SAL user to post<br>a Disability Debtor within 15 days of receipt of loan notification file for 12<br>months. SAL will automatically renew it for three years.                                                                                                    |
| APPAPPR   | <ul> <li>The application has been approved. A Disability Cancellation must be processed within 15 days of receipt of loan notification file. SAL user to post a Disability Cancellation to discharge the loan. Total and Permanent Disability Discharge can be one of two types:</li> <li>STD – Standard medical disability has been approved. A cancellation should be processed. Form 1845 is required.</li> <li>VET - Veteran's disability has been approved. A cancellation should be processed. Form 1845 is not required.</li> </ul> |
| APPREJ    | The application has been rejected. SAL user to manually end the Disability Debtor<br>by changing the end date of the 120 Day Suspension or the Indefinite<br>Suspension. The borrower will be notified automatically via email or regular mail.                                                                                                    |
| DISCRG    | Nelnet has discharged the loan. A memo must be added to SAL to indicate the discharge has been completed.                                                                                                    |

Once the application has been approved, the borrower enters a three-year long monitoring process. During that monitoring, if it is determined that the borrower is no longer permanently and completely disabled, the loan may be restored and billing will resume. If HECSI is not designated as the recipient of the TPD LHN file for a school, the school is required to keep HECSI informed of discharge information.

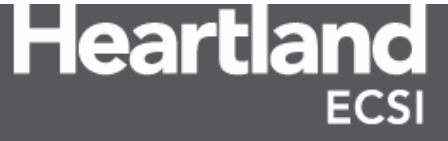

#### 1.4 Pending Disability Special Code

The Pending Disability special code needs to be added to each borrower's loan in SAL on the Primary Window to indicate that the borrower has applied for a TPD discharge. When HECSI or the client receives the TPD LHN from Nelnet, the user must access the borrower's loan in SAL and add the special code.

**Note**: If the borrower's loan is coded with a 3<sup>rd</sup> party collection agency, remove the loan from collections and notify the agency of the borrower's TPD discharge application.

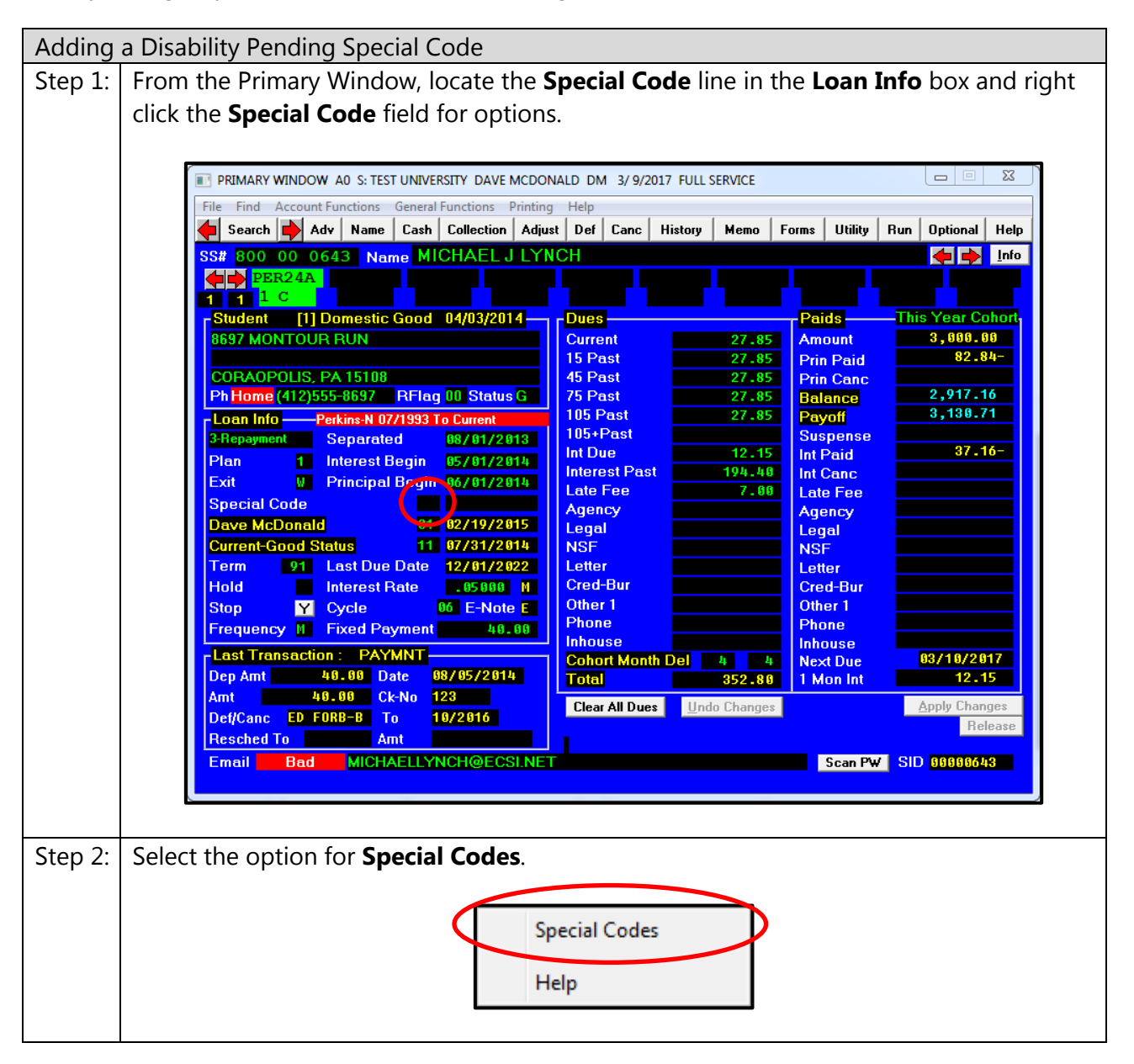

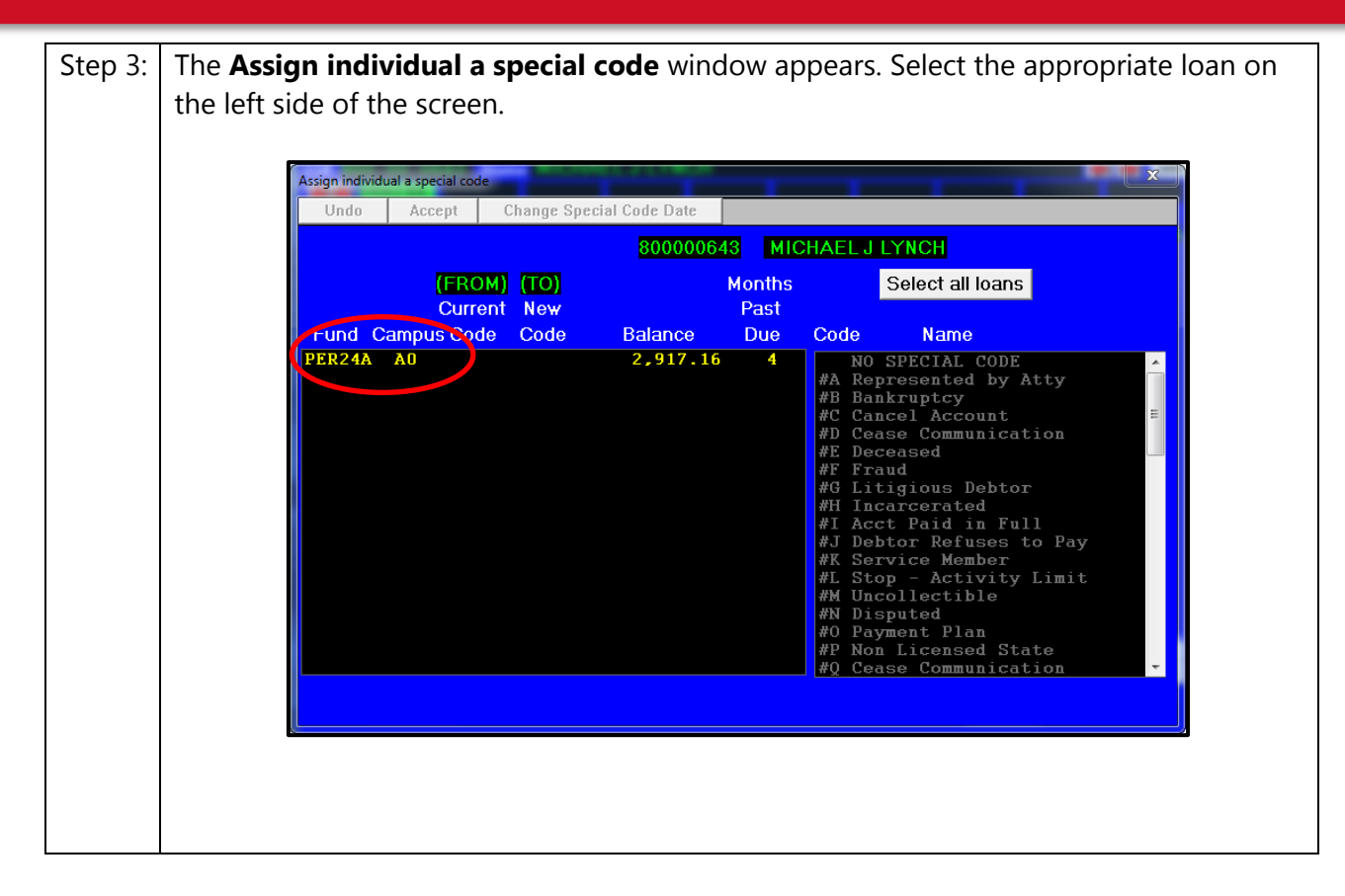

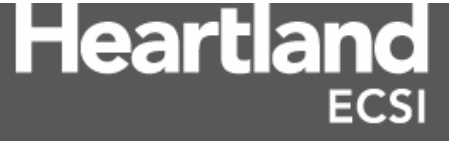

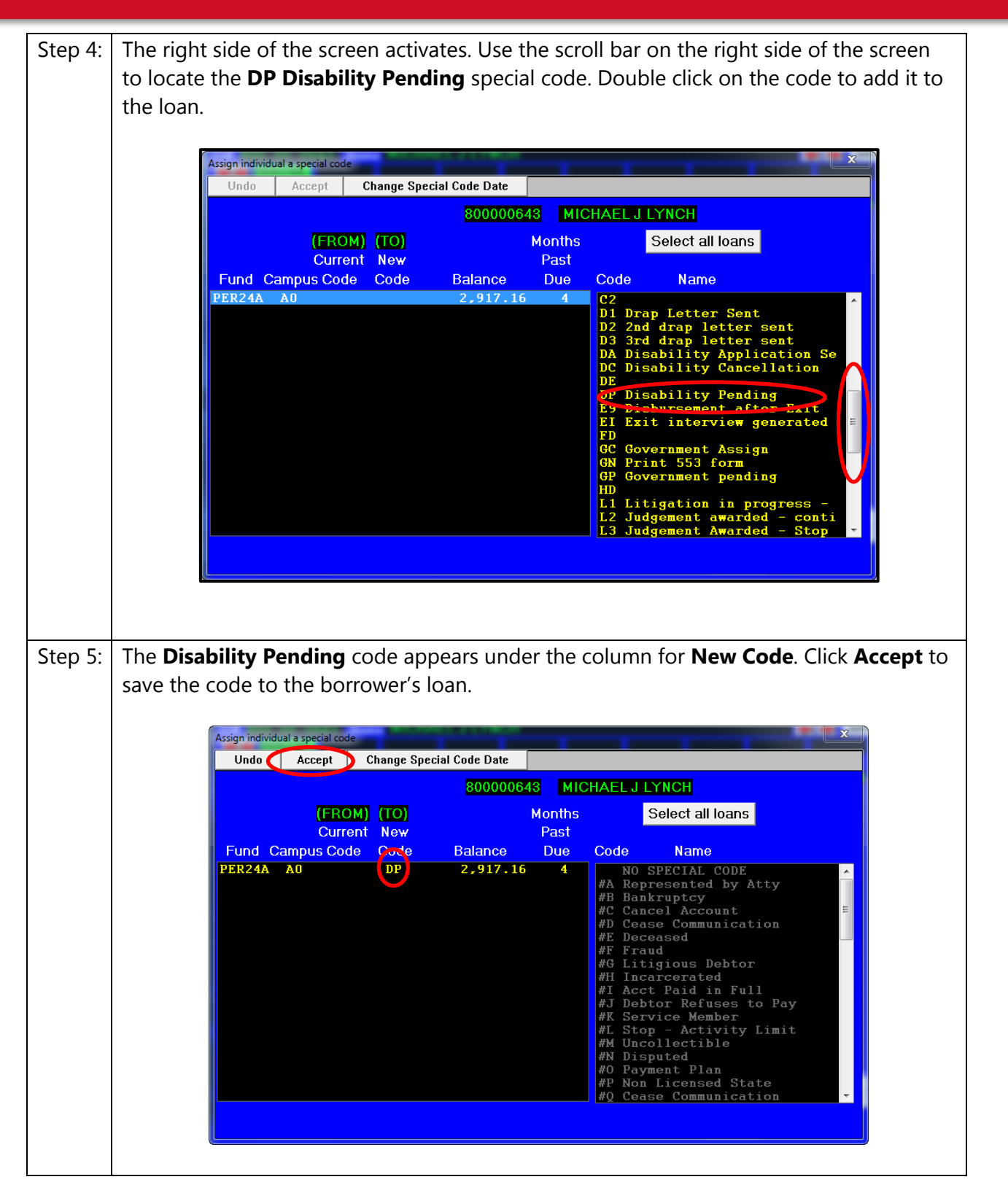

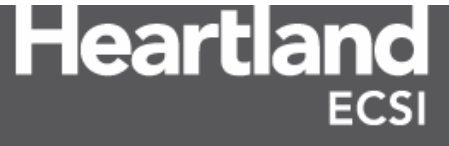

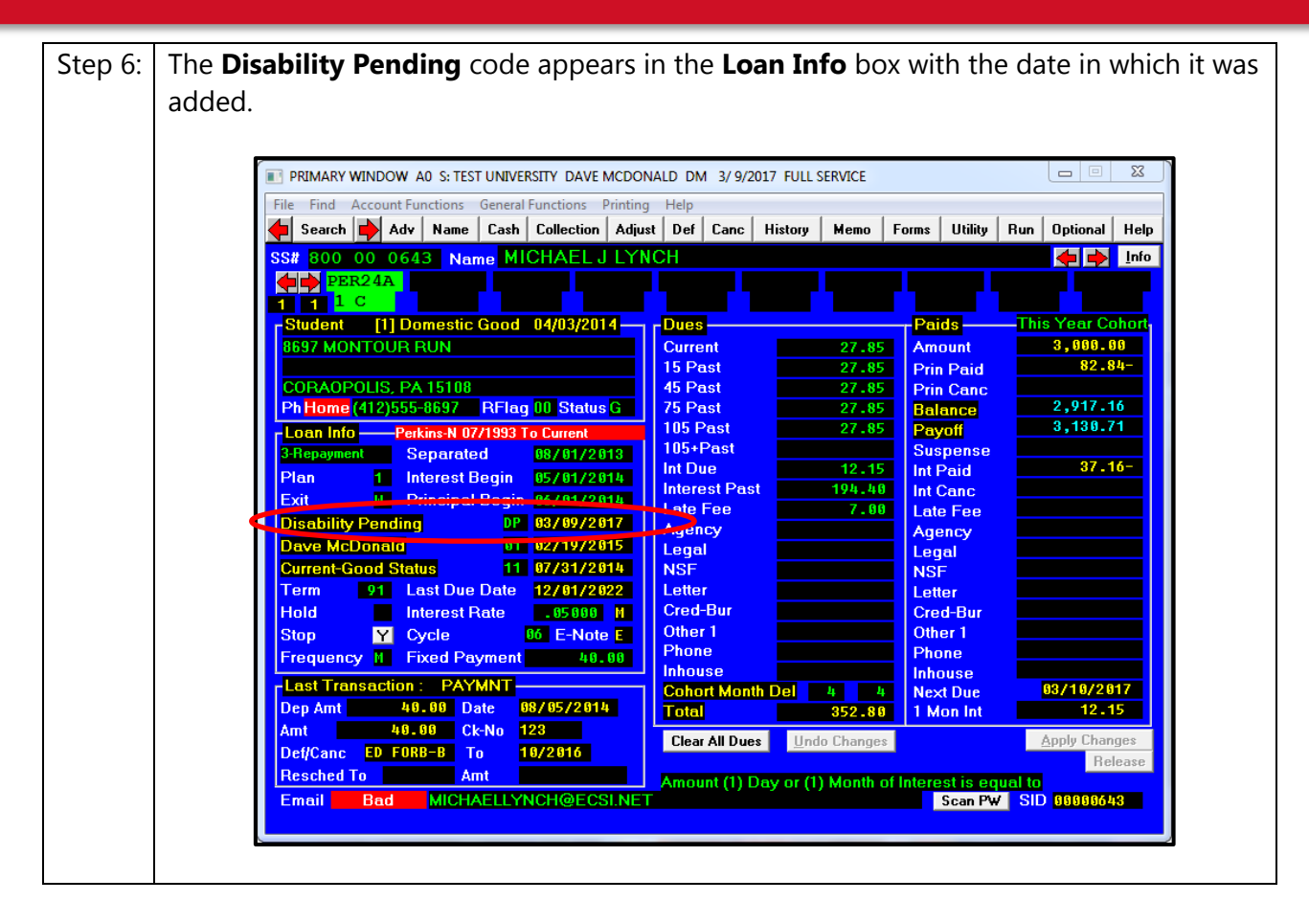

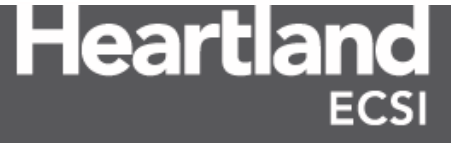

#### 1.5 Posting a Disability Debtor 120 days

If a loan notification file includes the code "120SUSP," a 120-day Disability Debtor must be posted for the borrower. The Disability Debtor must be posted within three (3) business days of receipt of the loan notification file.

Interest continues to accrue during a 120-day Disability Debtor. If Heartland ECSI or the client does not receive additional information from Nelnet regarding the account, the 120-day disability will end and the account will return to normal billing. The borrower is responsible for paying all accrued interest if a disability claim is denied or revoked as part of the monitoring process. The Disability Debtor is added to the borrower's account in SAL using the **Def** (Deferment) action tab on the Primary Window. The borrower's loan will enter repayment 1 month after the 120-day Disability Debtor expires on the borrower's loan.

**Note**: If a client utilizes HECSI's auto agency program and the borrower's debt has met or exceeded the number of month's delinquent to be placed in collections, the borrower will receive a pre-acceleration notice the next time the agency program is run. If the borrower already received the pre-acceleration notice prior to the 120 day suspension, or the loan had been with an agency prior to 120 day suspension, the loan will be placed with a collection agency the next time the agency program is run.

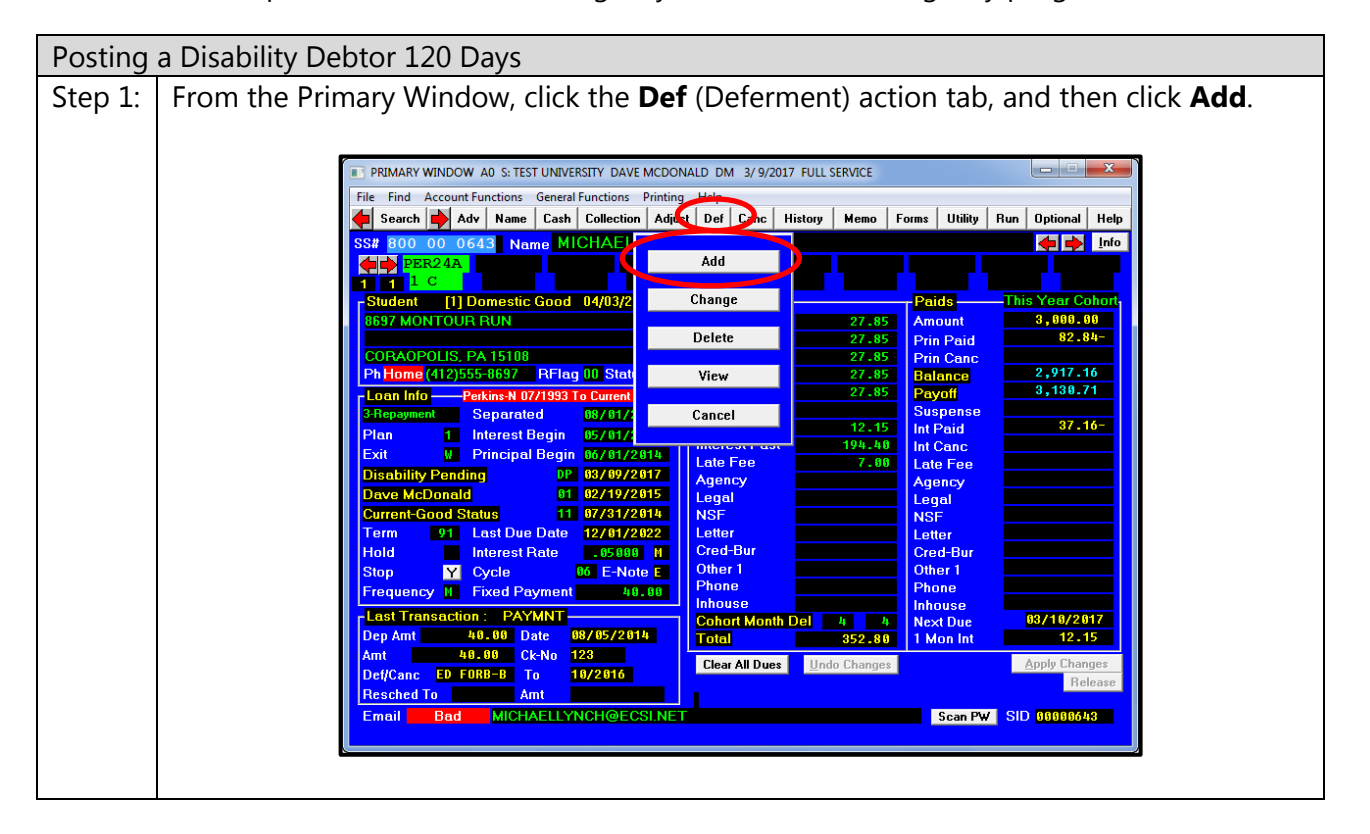

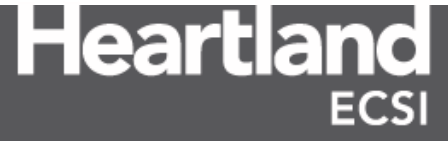

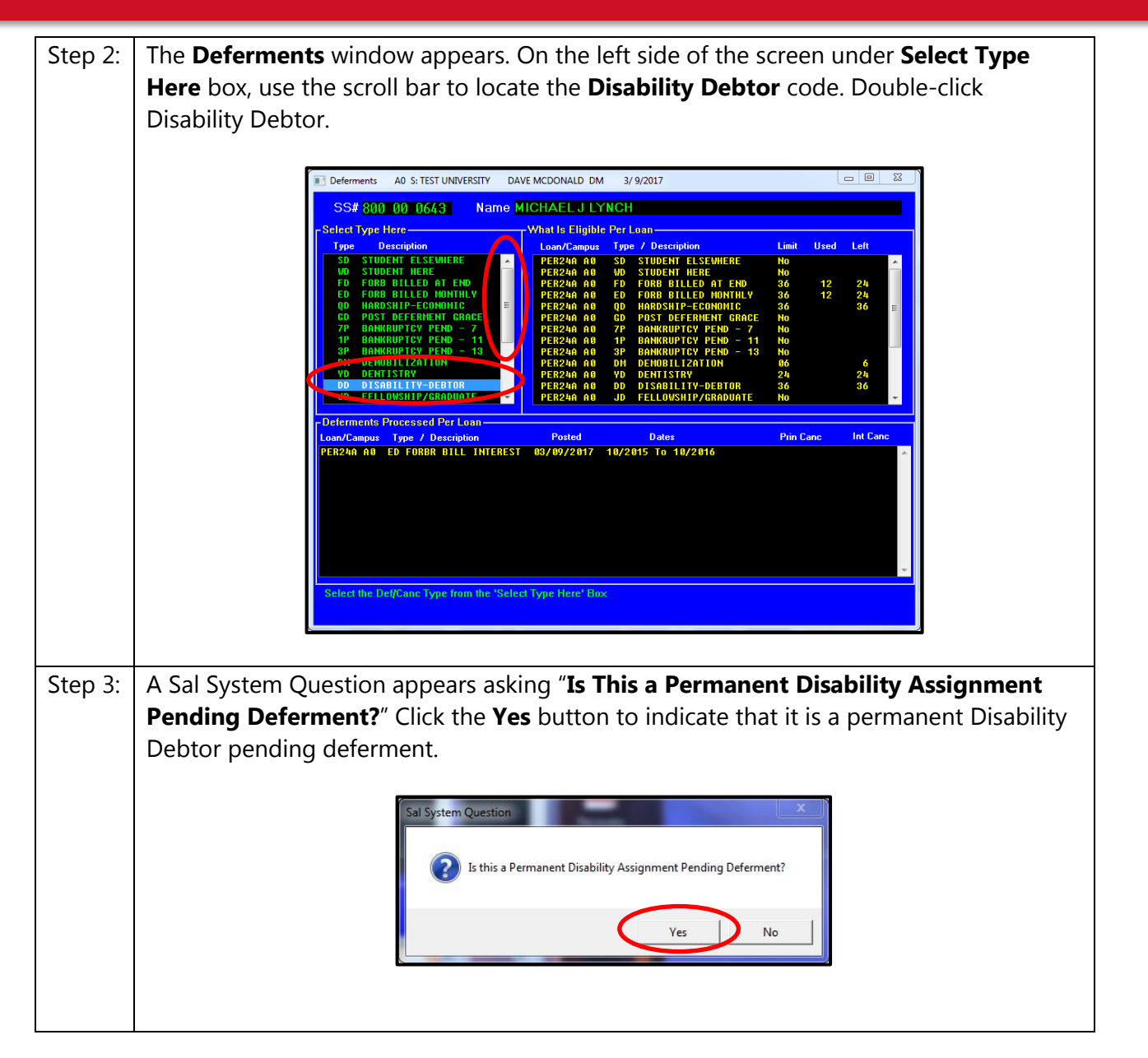

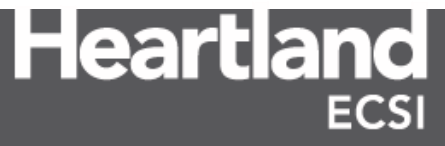

| Step 4: | The <b>Enter Deferment Dates</b> window appears. Enter the <b>Starting Date</b> for the Disability Debtor. A date is included in the loan holder notification file. Use the first of the month that is listed on the report. For example, if the report states "March 7, 2017", enter "03/2017." |
|---------|----------------------------------------------------------------------------------------------------|
|         | Enter Deferment Dates                                                                                                    |
|         | Transaction Date:     03/09/2017       Deferment Code:     DD                                                                                                    |
|         | Deferment Description :<br>Disability-Debtor                                                                                                    |
|         | Please input the following<br>Starting Date: 03/2017<br>Ending Date:                                                                                                    |
|         | Send Borrower: ■Letter ⊠Email                                                                                                    |
|         | <u>Auto Process</u> <u>Manual Process</u>                                                                                                    |

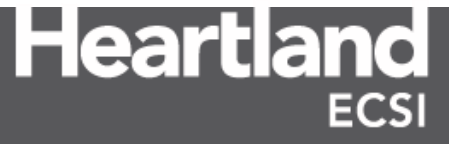

| Step 5: | Enter the <b>Ending Date</b> for the Disability Debtor. A date is included in the loan holder notification file. If the date in the loan holder notification file is the 1 <sup>st</sup> of the month, use the exact date. Otherwise, round to the 1 <sup>st</sup> of the following month to provide the borrower with the full 120 days. For example, if the loan notification file provides June 5 <sup>r</sup> 2017 as the end date, use 07/2017.       |  |  |  |  |  |  |  |  |
|---------|----------------------------------------------------------------------------------------------------|--|--|--|--|--|--|--|--|
|         | Enter Deferment Dates   Transaction Date: 03/10/2017   Deferment Code: DD   Deferment Description : Disability-Debtor   Please input the following Starting Date:   Starting Date: 03/2017   Ending Date: 07/2017   Send Borrower: Letter   Auto Process Manual Process                                                                                                    |  |  |  |  |  |  |  |  |
|         | <b>Note:</b> Verify the <b>Send Borrower</b> options are checked correctly. Choosing <b>Letter</b> will require SAL to generate a letter that can be sent to the borrower confirming the Disability Debtor. Choosing <b>Email</b> (default option) will force an email notification to the borrower stating the Disability Debtor has been processed, provided a valid email address is on file for the borrower. Both options can be selected if desired. |  |  |  |  |  |  |  |  |
| Step 6: | Click the <b>Auto Process</b> button.                                                                                                    |  |  |  |  |  |  |  |  |
|         | Enter Deferment Dates     Transaction Date: 03/10/2017     Deferment Code: DD     Deferment Description :     Disability-Debtor      Please input the following     Starting Date: 03/2017     Ending Date: 07/2017     Send Borrower: ■Letter ▼Email      Auto Process Manual Process                                                                                                    |  |  |  |  |  |  |  |  |

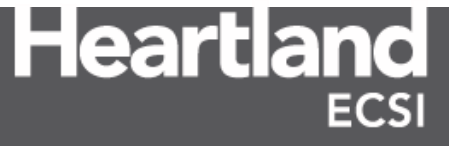

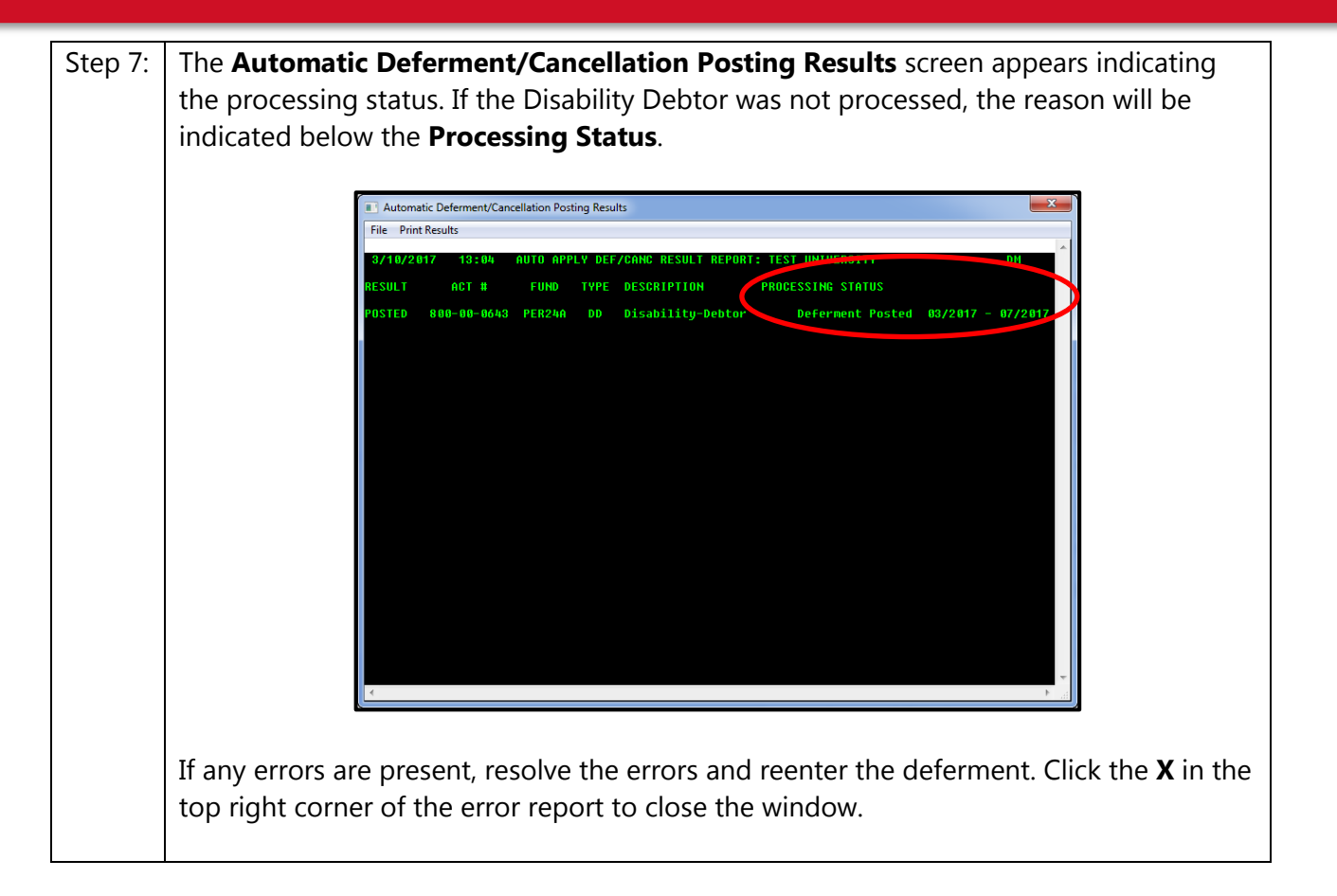

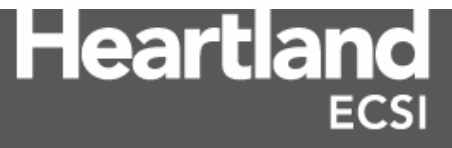

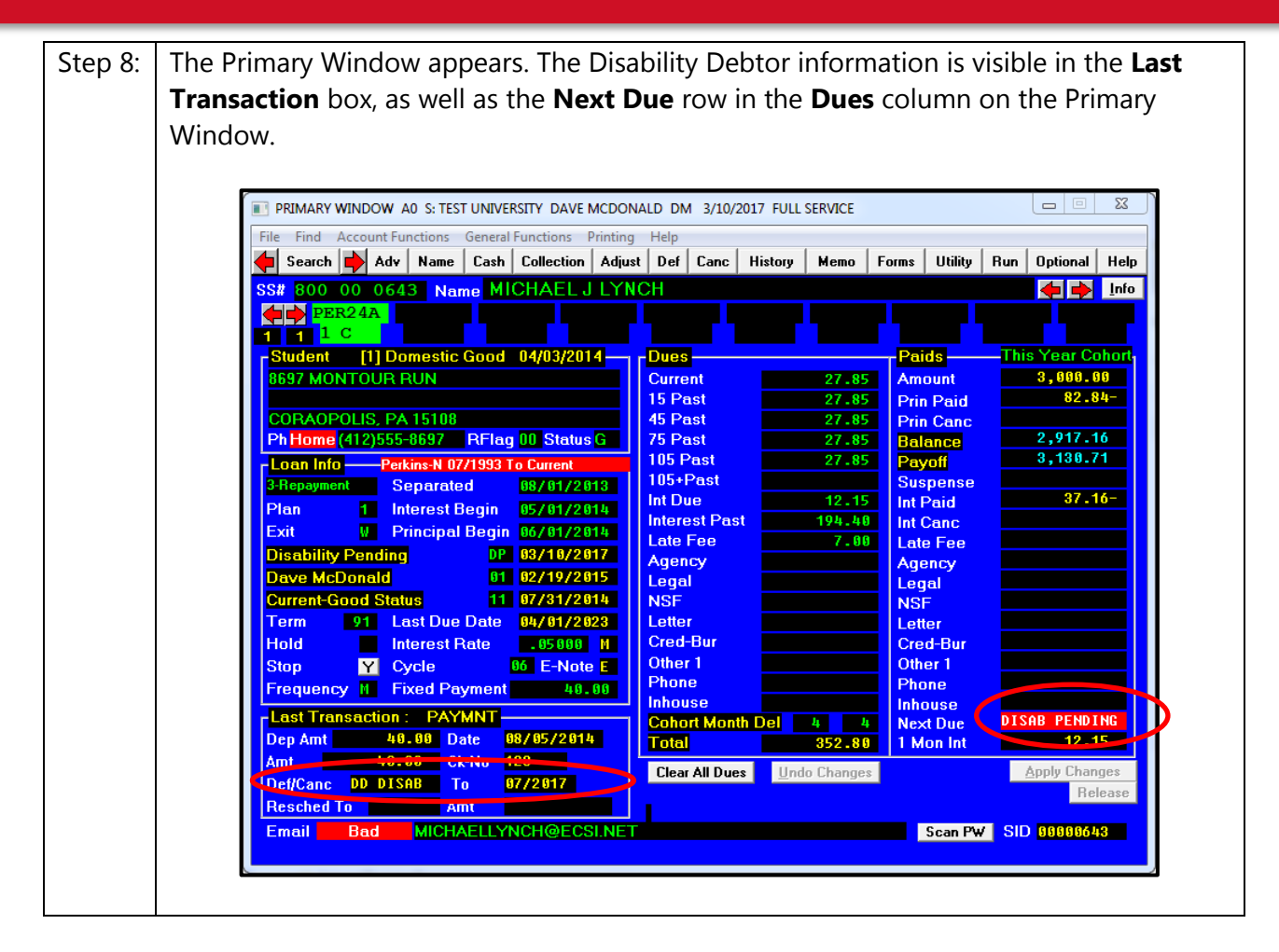

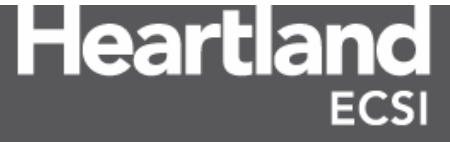

#### **1.6 Posting an Indefinite Suspension Disability Debtor**

After the Department receives the TPD application, the Department notifies the borrower's FSA loan holders that the application has been received. The loan holders are then directed to maintain the suspension of collection activity while the department reviews the application. During the review process, the Department may ask the borrower to provide additional medical evidence and may arrange for an additional review of the borrower's condition by an independent physician (at no expense to the borrower). During this time, a loan notification file is sent with the code "INDEFSUSP". In this case, a one-year Disability Debtor should be posted for each of the borrower's loans. The Disability Debtor must be posted within three (3) business days of receipt of the loan notification file.

If HECSI or the client does not receive additional information from Nelnet regarding the account, the one-year disability will auto-renew annually for up to three years.

**Note**: If a 120-day Disability Debtor is already on file, the user must end the existing 120-day Disability Debtor before adding the Indefinite Suspension Disability Debtor (See section 1.7 for process).

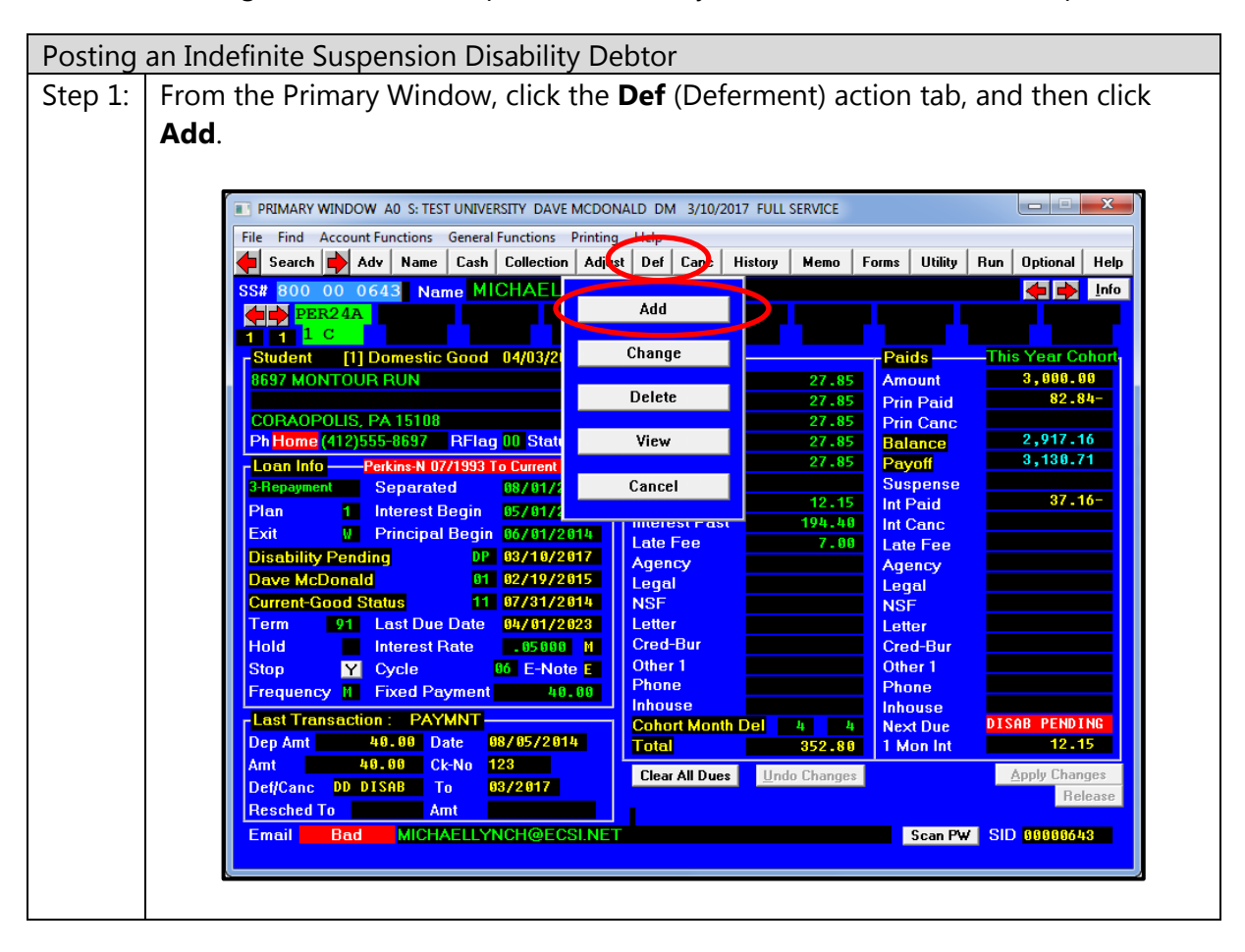

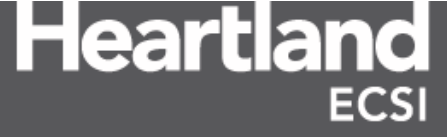

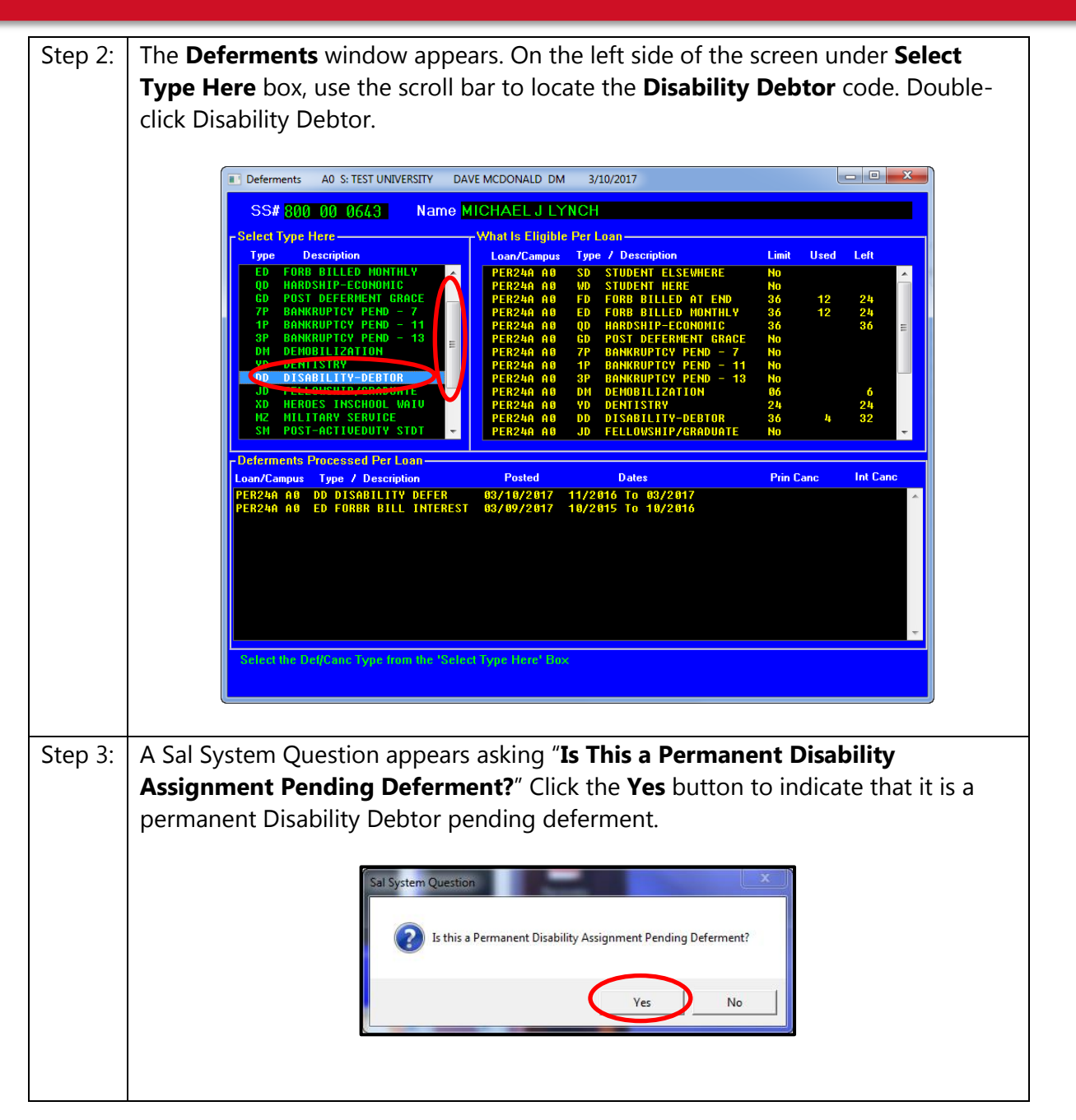

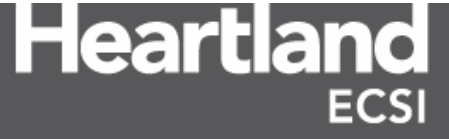

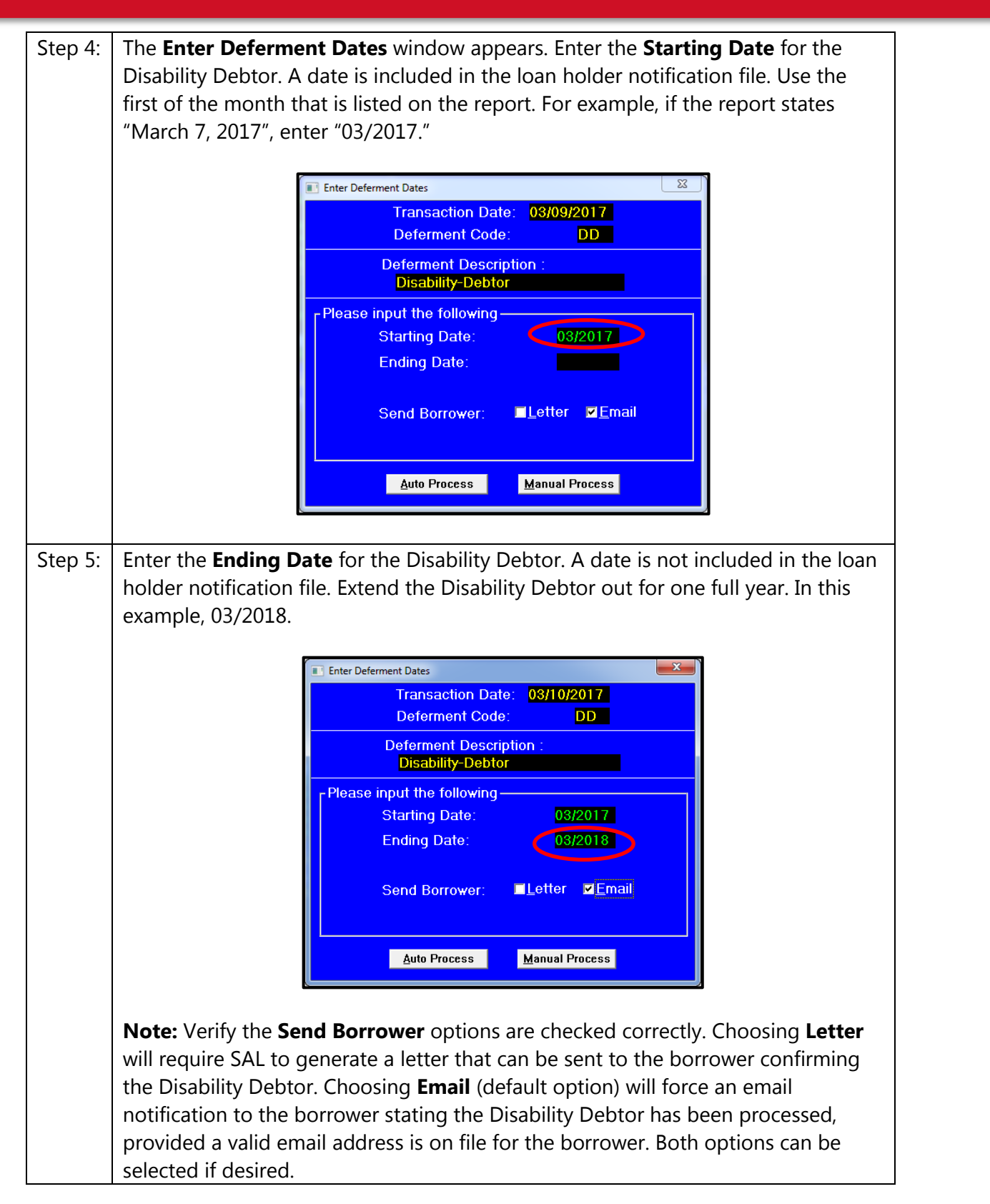

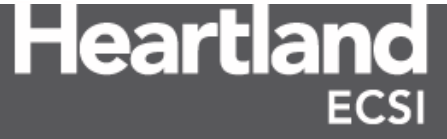

| Step 6: | Click the <b>Auto Process</b> button.                                                                                                    |
|---------|----------------------------------------------------------------------------------------------------|
|         | Inter Deferment Dates         Transaction Date:       03/10/2017         Deferment Code:       DD         Deferment Description :       Disability-Debtor         Please input the following       Starting Date:       03/2017         Ending Date:       03/2018         Send Borrower:       ■Letter       ■Email |
| Step 7: | The Automatic Deferment/Cancellation Posting Results screen appears<br>indicating the processing status. If the Disability Debtor is not processed, the<br>reason is indicated below the Processing Status.                                                                                                    |

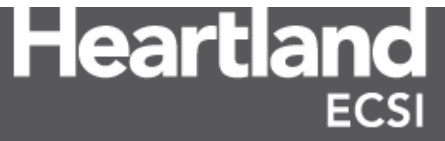

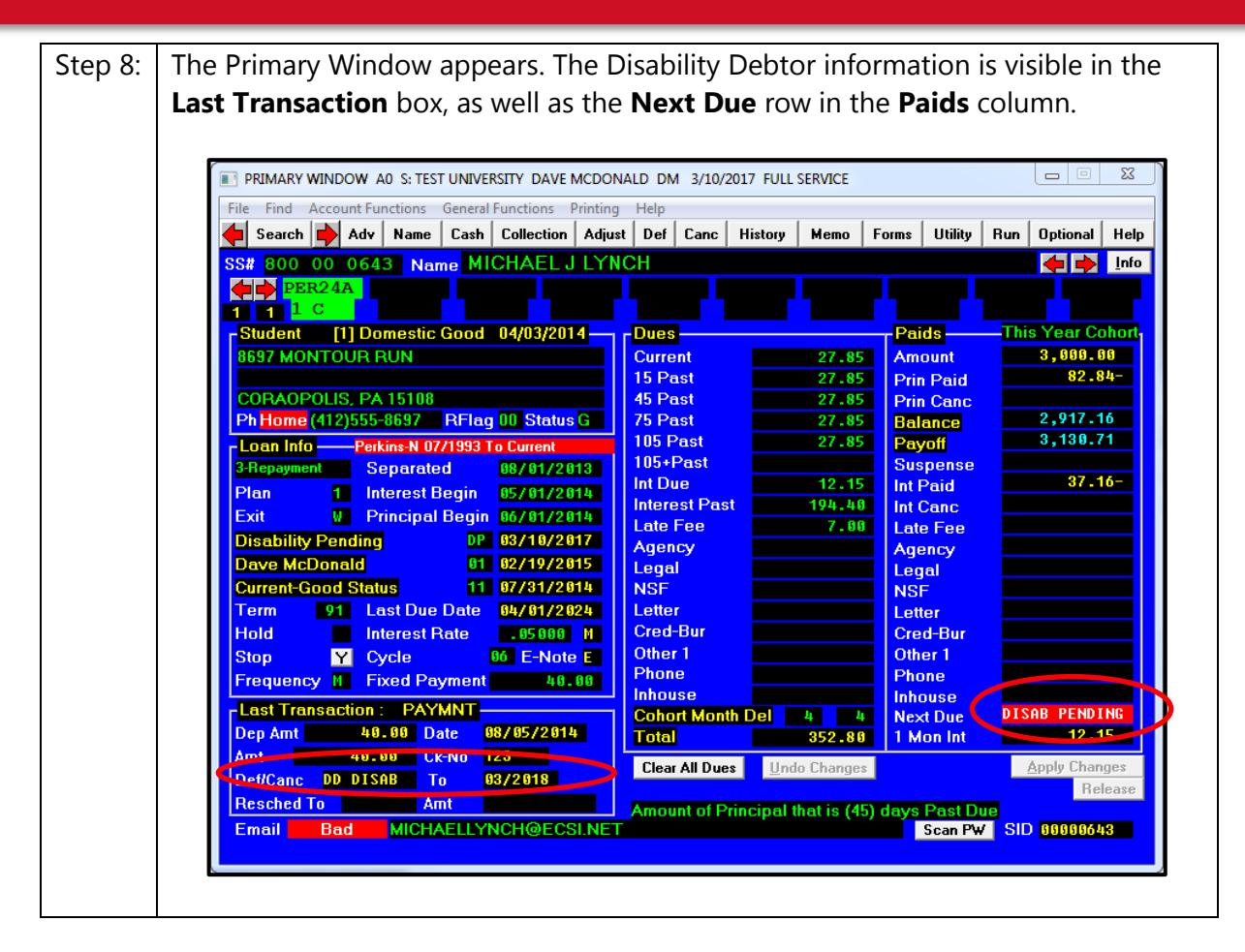

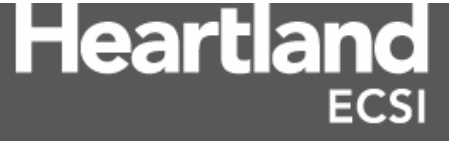

#### **1.7 Ending an Indefinite Suspension Disability Debtor**

If the Department determines that the borrower does not qualify for a total and permanent disability discharge, the Department notifies the borrower and the school/loan holder resumes collection on the loan. As stated in section 1.6, if Heartland ECSI does not receive additional information from Nelnet regarding the account, the one-year disability will auto-renew annually for three years. To ensure that SAL does not auto-renew the Disability Debtor, a user must manually change the Disability Debtor ending date to a value less than 12 months. For example, if the Disability Debtor is active on a borrower's account from 7/2016 to 7/2017 and a code of APPREJ is received in the TPD LHN with a rejected date of March, 7 2017, the user must end the Disability Debtor effective the following month to ensure proper billing on the loan (April 2017).

**Note**: If a client utilizes HECSI's auto agency program and the borrower's debt has met or exceeded the number of month's delinquent to be placed in collections, the borrower will receive a pre-acceleration notice the next time the agency program is run. If the borrower already received the pre-acceleration notice prior to the indefinite suspension, or the loan had been with an agency prior to the indefinite suspension, the loan will be placed with a collection agency the next time the agency program is run.

| Ending a | a Disability Debtor                                                |                      |              |                      |                  |   |
|----------|--------------------------------------------------------------------|----------------------|--------------|----------------------|------------------|---|
| Step 1:  | From the Primary Window, click the I                               | Def (Deferme         | ent) actic   | on tab, a            | nd then click    | < |
|          | Change.                                                            |                      |              |                      |                  |   |
|          |                                                                    |                      |              |                      |                  |   |
|          | PRIMARY WINDOW A0 S: TEST UNIVERSITY DAVE MCDO                     | NALD DM 3/10/2017 FU | JLL SERVICE  |                      |                  | 1 |
|          | File Find Account Functions General Functions Printin              | g Help               |              |                      |                  |   |
|          | Search 🗭 Adv Name Cash Collection Adj                              | st Def Danc Histor   | ry Memo Fo   | rms Utility F        | un Optional Help |   |
|          | SS# 800 00 0643 Name MICHAEL                                       | Add                  |              |                      | 🔶 🔶 Info         |   |
|          |                                                                    |                      |              |                      |                  |   |
|          | Student [1] Domestic Good 04/03/2                                  | Change               | 97 OF        | Paids                | This Year Cohort |   |
|          |                                                                    | Delete               | 27.85        | Prin Paid            | 82.84-           |   |
|          | CORAOPOLIS, PA 15108<br>Ph Home (412)555-8697 BElag 00 State       | View                 | 27.85        | Prin Canc            | 2,917,16         |   |
|          | Loan Info — Perkins-N 07/1993 To Current                           | TICW                 | 27.85        | Payoff               | 3,130.71         |   |
|          | 3-Repayment Separated 08/01/1                                      | Cancel               | 12,15        | Suspense<br>Int Paid | 37.16-           |   |
|          | Plan 1 Interest Begin 05/01/1<br>Exit V Principal Begin 06/01/2014 | IIIICEEST LIST       | 194.40       | Int Canc             |                  |   |
|          | Disability Pending DP 03/10/2017                                   | Late Fee<br>Agency   | 7.00         | Late Fee             |                  |   |
|          | Dave McDonald 01 02/19/2015                                        | Legal                |              | Legal                |                  |   |
|          | Current-Good Status 11 07/31/2014                                  | NSF<br>Letter        |              | NSF                  |                  |   |
|          | Hold Interest Rate .05000 M                                        | Cred-Bur             |              | Cred-Bur             |                  |   |
|          | Stop Y Cycle 86 E-Note E                                           | Other 1              |              | Other 1              |                  |   |
|          | Frequency M Fixed Payment 40.00                                    | Inhouse              |              | Inhouse              |                  |   |
|          | Last Fransaction : PAYMNT<br>Dep Amt 40.00 Date 08/05/2014         | Cohort Month Del     | 4 4          | Next Due             | DISAB PENDING    |   |
|          | Amt 49.99 Ck-No 123                                                | Clear All Dues       | Indo Changes | T WOIT III           | Apply Changes    |   |
|          | Def/Canc DD DISAB To 11/2017                                       |                      |              |                      | Release          |   |
|          | Email Bad MICHAELLYNCH@ECSI.NE                                     |                      |              | Scan PW              | SID 8888643      |   |
|          |                                                                    |                      |              |                      |                  |   |
|          |                                                                    |                      |              |                      |                  |   |

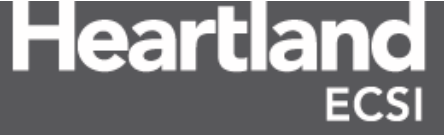

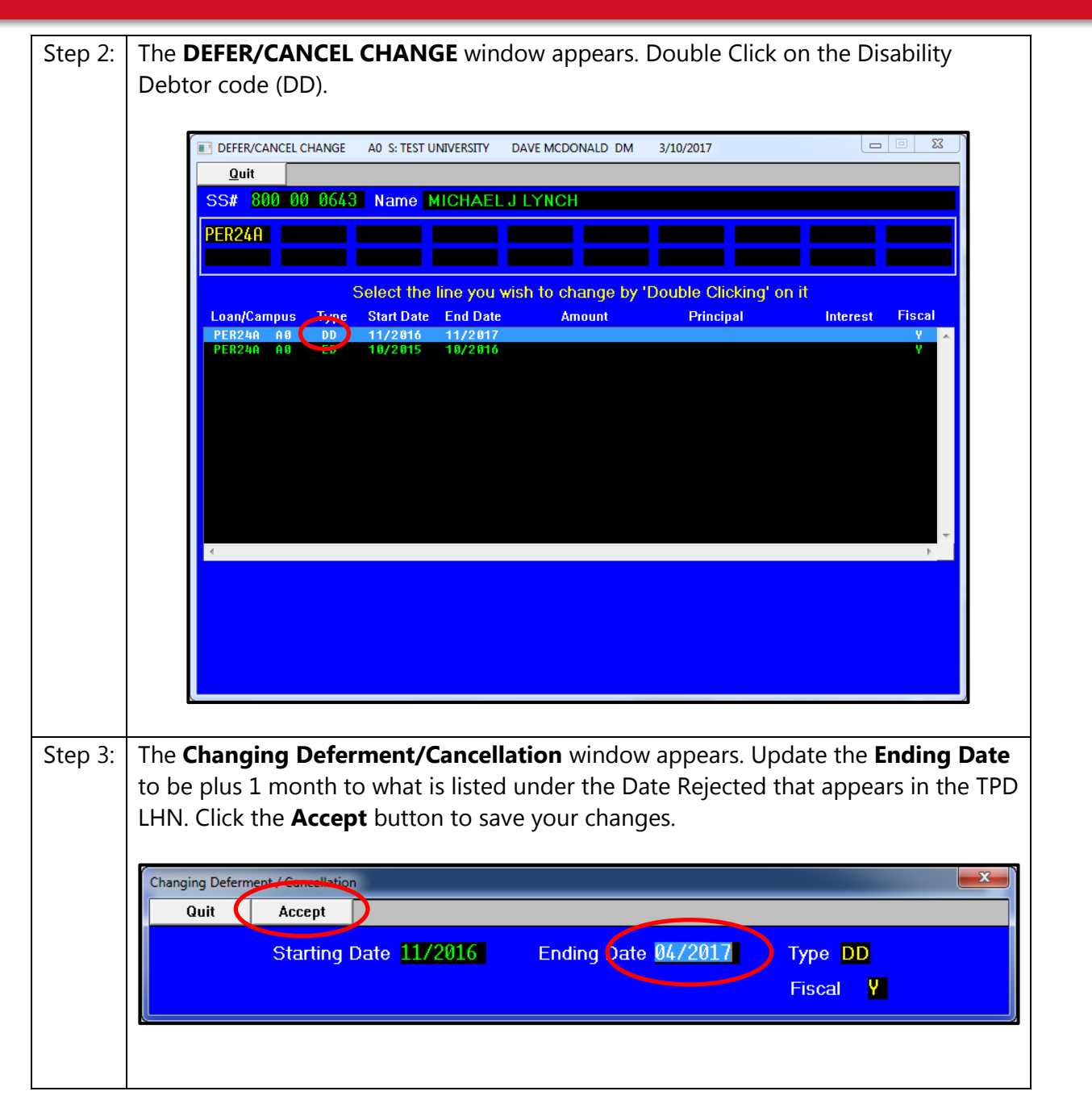

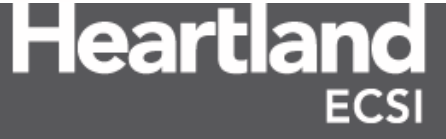

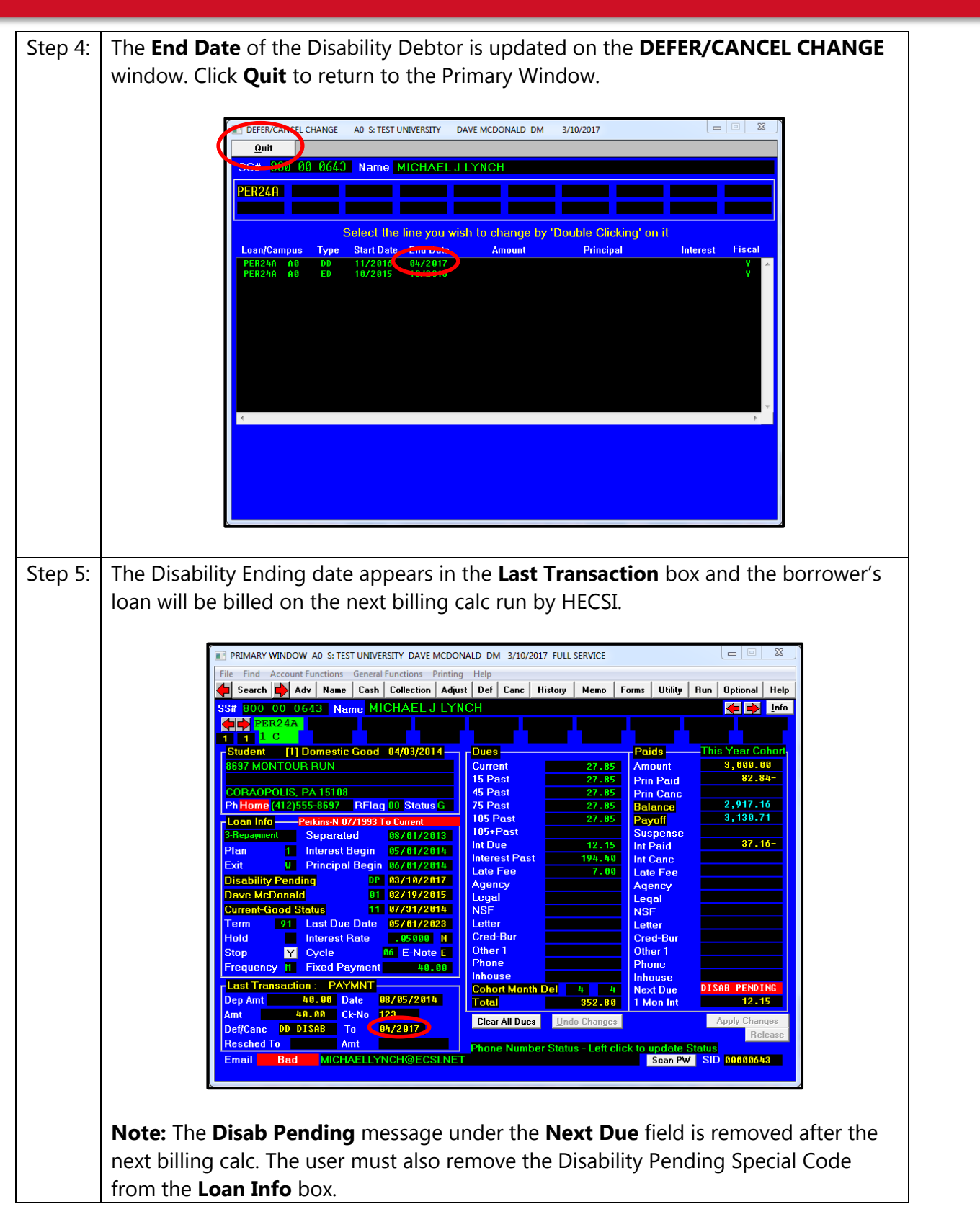

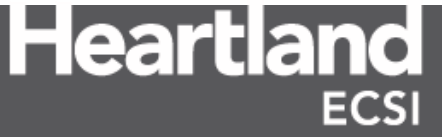

#### **1.8 Concurrent Deferments**

If an existing deferment is on file at the time the Disability Debtor is posted, it should remain on the account. There are two instances in which a Disability Debtor can interact with an existing deferment on a borrower's loan. First, the Disability Debtor extends beyond the end of the existing deferment or forbearance. Second, the Disability Debtor is nested in the middle of an existing deferment or forbearance.

When a user must add a Disability Debtor to a borrower's account that extends beyond the existing deferment/forbearance end date, SAL adjusts the dates of the new deferment to maximize the borrower's deferment time.

For example, in the screen shot below, the borrower had an Unemployment deferment on the account dated 11/2016 to 5/2017. When the Disability Debtor was added with the dates 3/2017 to 7/2017, SAL altered the Disability Debtor dates to allow the borrower to use the remainder of the eligible Unemployment deferment. The new dates for the Disability Debtor are 5/2017 to 7/2017.

| 📰 Viewing Deferments A0 S: TEST UNIVERSITY DAVE MCDONALD DM 3/21/2017                                                                                                    |                                                                                                    |                                              |      |                            |    |  |  |  |  |
|----------------------------------------------------------------------------------------------------|----------------------------------------------------------------------------------------------------|----------------------------------------------|------|----------------------------|----|--|--|--|--|
| SS# 800 00 2330 Name C<br>Select Type Here<br>Type Description                                                                                                    | CORINNE LYNCH<br>- What is Eligible Per Loan<br>Loan/Campus Type / Description                                                                                                    | Limit                                        | Used | Left                       |    |  |  |  |  |
| SO     SIDDENT HERE       MD     SIDDENT HERE       FD     FORB BILLED AT END       ED     FORB BILLED MONTHLY       QD     HARDSHIP-ECONOMIC       ED     FORB BILLED MONTHLY       QD     HARDSHIP-ECONOMIC       ED     FORB ANKRUPTCY PEND - 7       1P     BANKRUPTCY PEND - 11       3P     BANKRUPTCY PEND - 11       3P     BANKRUPTCY PEND - 13       DM     DEMOSILIZATION       YD     DENISARY | PER24A         A0         SD         STUDENT         ELSEWHERE           PER24A         A0         WD         STUDENT         HERE           PER24A         A0         FO         STUDENT         HERE           PER24A         A0         ED         FORB         BILLED         MONTHLY           PER24A         A0         ED         FORB         BILLED         MONTHLY           PER24A         A0         ED         HARDSHIP-ECONOMIC         PER24A         BANKRUPTCY         PEND         -           PER24A         A0         TP         BANKRUPTCY         PEND         -         11           PER24A         A0         S         BANKRUPTCY         PEND         -         13           PER24A         A0         D         BANKRUPTCY         PEND         -         13           PER24A         A0         DH         DEMOBILIZATION         -         33           PER24A         A0         DH         DENDISTRY         PEND         -         13           PER24A         A0         DH         DISABILITY-DEBTOR         DISABILITY-DEBTOR         DISABILITY-DEBTOR | No<br>36<br>36<br>No<br>No<br>86<br>24<br>36 | 2    | 36<br>36<br>36<br>24<br>34 |    |  |  |  |  |
| JD FELLOWSHIP/GRADUATE 🔫                                                                                                    | PER24A AØ JD FELLOWSHIP/GRADUATE                                                                                                    | No                                           |      |                            | ~  |  |  |  |  |
| JD FELLOWSHIP/GRADUATE -<br>- Deferments Processed Per Loan -<br>Loan/Campus Type / Description<br>PER24A A8 DD DISABILITY DEFER<br>PER24A A8 LD UNEMPLOYMENT DEFER                                                                                                    | PER24A A0 JD FELLOVSHIP/GRADUATE<br>Posted Denes<br>03/21/2007 05/2017 To 07/2017<br>03/21/2017 11/2010 To 57/2017                                                                                                    | No<br>Prin C                                 | anc  | Int Ca                     | nc |  |  |  |  |

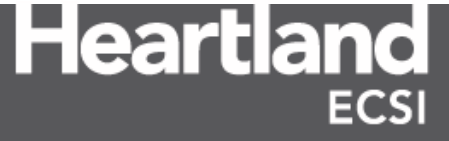

If a user tries to add a Disability Debtor to a borrower's loan that entirely overlaps an existing deferment/forbearance, the user will receive the following error message:

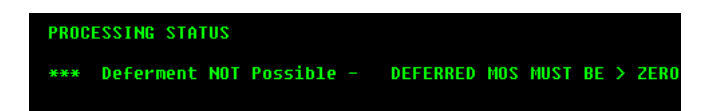

If the Disability Debtor must be added in the middle of an existing deferment or forbearance, the user must change the end date of the current deferment or forbearance in SAL, add the Disability Debtor, then go back and change the end date of the previous deferment or forbearance to its original ending date. The overnight Out of Balance process will adjust the borrower's account so that both the deferment and Disability Debtor exists at the same time.

For example, in the screen shot below, the borrower has an unemployment deferment on the account dated 11/2016 to 11/2017.

| oan/Campus Type / Description  | Posted     | Dates              | Prin Canc | Int Canc |
|--------------------------------|------------|--------------------|-----------|----------|
| ER24A AØ LD UNEMPLOYMENT DEFER | 03/21/2017 | 11/2016 To 11/2017 |           | -        |
|                                |            |                    |           |          |
|                                |            |                    |           |          |
|                                |            |                    |           |          |
|                                |            |                    |           |          |
|                                |            |                    |           |          |
|                                |            |                    |           |          |
|                                |            |                    |           |          |
|                                |            |                    |           |          |

When this Disability Debtor is received needs to be posted from 3/2017 to 7/2017, the SAL user must change the end date on the existing Unemployment deferment as of 3/2017.

| Changing Deferr | nent / Cancellatio | n                   |                     |                                  | X |
|-----------------|--------------------|---------------------|---------------------|----------------------------------|---|
| Quit            | Accept             |                     |                     |                                  |   |
|                 | Starting           | Date <u>11/2016</u> | Ending Date 03/2017 | Type LD<br>Fiscal <mark>Y</mark> |   |

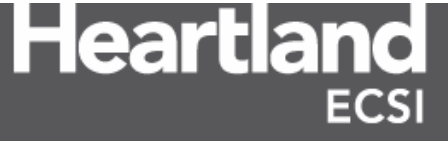

Once the Disability Debtor is added, the SAL user must go back to change the ending date of the Unemployment deferment back to 11/2017.

| -Deferments            | Processed Pe                | er Loan             |                          |                                                |                     |          |
|------------------------|-----------------------------|---------------------|--------------------------|------------------------------------------------|---------------------|----------|
| Loan/Campus            | Type / Des                  | cription            | Posted                   | Dates                                          | Prin Canc           | Int Canc |
| PER24A AØ<br>PER24A AØ | DD DISABIL<br>Ld Unemplo    | ITY DEFER (         | 93/28/2617<br>93/21/2617 | 9/ <u>9817 1. 67/9817</u><br>1/2016 To 03/2017 |                     | *        |
| nging Deferme<br>Quit  | nt / Cancellation<br>Accept | n                   |                          |                                                | _                   |          |
|                        | Starting I                  | Date <u>11/2016</u> | 6 Endi                   | ing Date <mark>11/2017</mark>                  | Type LD<br>Fiscal Y |          |

Both the Unemployment deferment and the Disability Debtor exist on the loan in SAL. When the Out of Balance process runs overnight, the Unemployment Deferment will be the primary deferment on the borrower's loan as its ending date is later than that of the Disability Debtor. Because the Unemployment deferment is the primary deferment, interest will not accumulate on the borrower's loan.

| - Deferments Processed Per Loan |                                              |                          |                                          |           |          |  |  |  |  |
|---------------------------------|----------------------------------------------|--------------------------|------------------------------------------|-----------|----------|--|--|--|--|
| Loan/Campus                     | Type / Description                           | Posted                   | Dates                                    | Prin Canc | Int Canc |  |  |  |  |
| PER24A A0<br>PER24A A0          | DD DISABILITY DEFER<br>LD UNEMPLOYMENT DEFER | 03/28/2017<br>03/21/2017 | 03/2017 To 07/2017<br>11/2016 To 11/2017 |           | *        |  |  |  |  |
|                                 |                                              |                          |                                          |           | ÷        |  |  |  |  |

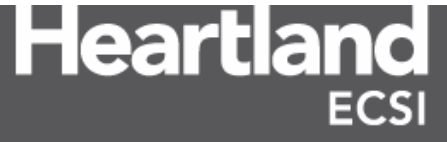

#### **1.9** Processing a Disability Discharge Cancellation Veteran

A veteran's Perkins Loan will be discharged if the veteran is unemployable due to a service-connected disability, as determined by the Department of Veterans Affairs (VA). Beginning July 1, 2013, to qualify for a Veteran's Discharge, a veteran must submit a completed copy of the TPD discharge application to the Department. Veterans do not need to obtain a physician's certification or provide documentation of eligibility for SSA disability benefits with the application. Instead, the veteran must include documentation from the VA showing that the veteran is unemployable due to a service-connected disability. The veteran will not be required to provide any additional documentation related to his or her disability.

If the Department indicates that the veteran meets the conditions for a service-related discharge, the school is directed to discharge the loan. Schools are not required to assign the loan because loans discharged based on VA disability documentation are not subject to the post-discharge monitoring period or reinstatement.

If the Department determines that the documentation from the Department of Veterans Affairs does not indicate that the veteran meets the conditions for a discharge, the Department directs the school to resume collection on the loan. The Department also notifies the veteran that the TPD discharge has been denied and that the veteran can reapply for a TPD discharge if the borrower meets the general definition of "totally and permanently disabled".

Upon receiving the TPD LHN file with an APPAPPR status and a TPD code of VET (Veteran), the user must process a Veteran-Disability Cancellation to the borrower's loans in SAL.

**Note**: Verify that no payments have been received since the disability eligibility date that appears in the TPD LHN file. If payments have been received, they should be reversed and refunded to the borrower prior to posting the cancellation. Processed payments are listed under the **History** Action Tab. See section 1.12 on how to reverse payments from SAL.

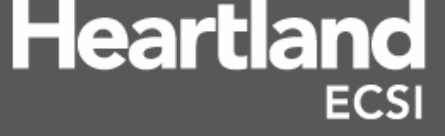

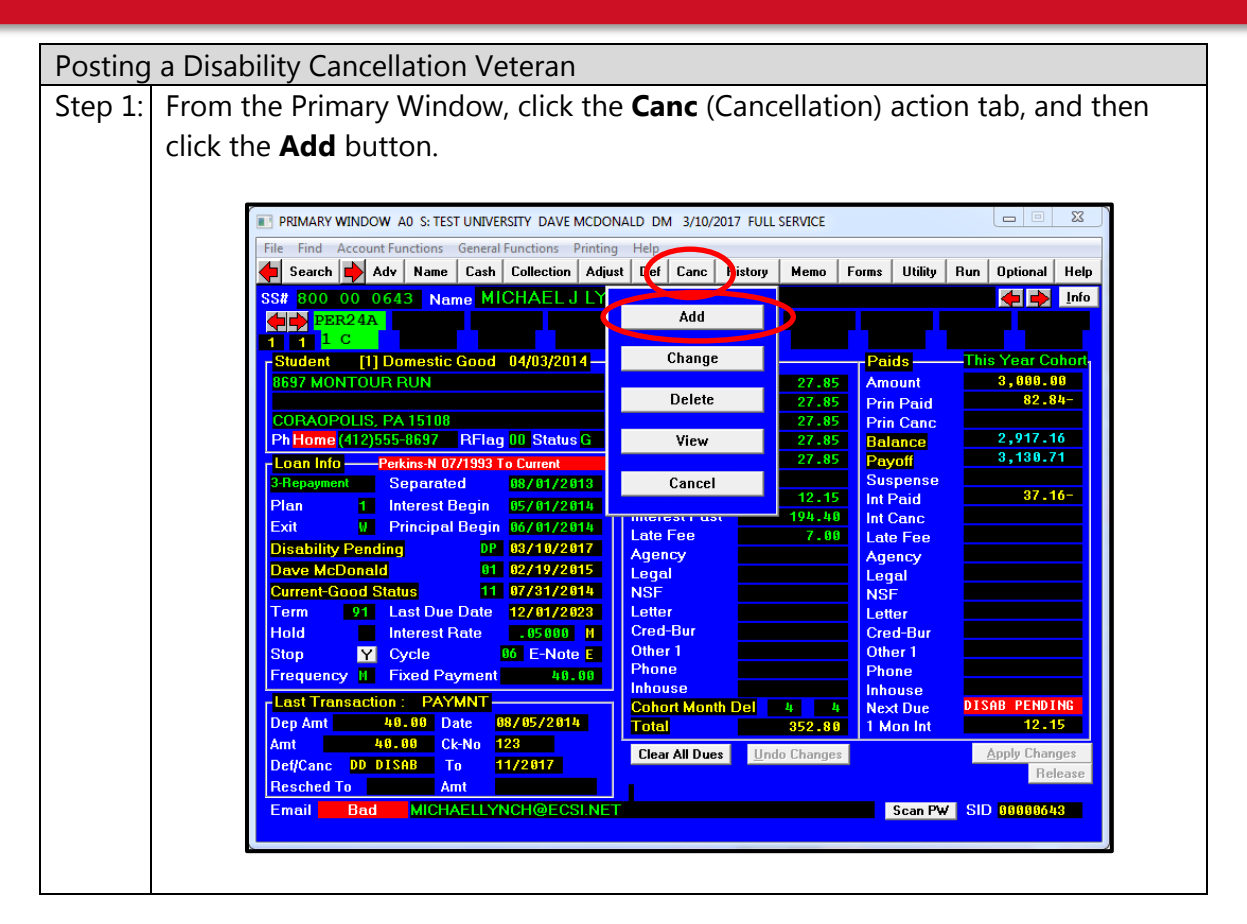

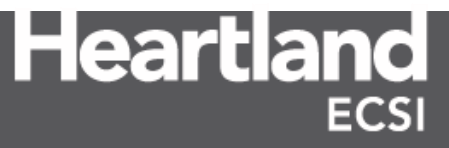

#### Total and Permanent Disability

Step 2: The **Cancellations** window appears. On the left side of the screen under the **Select Type Here** box, use the scroll bar to locate the disability assignment code. Double click on **DC Disability Assign**,

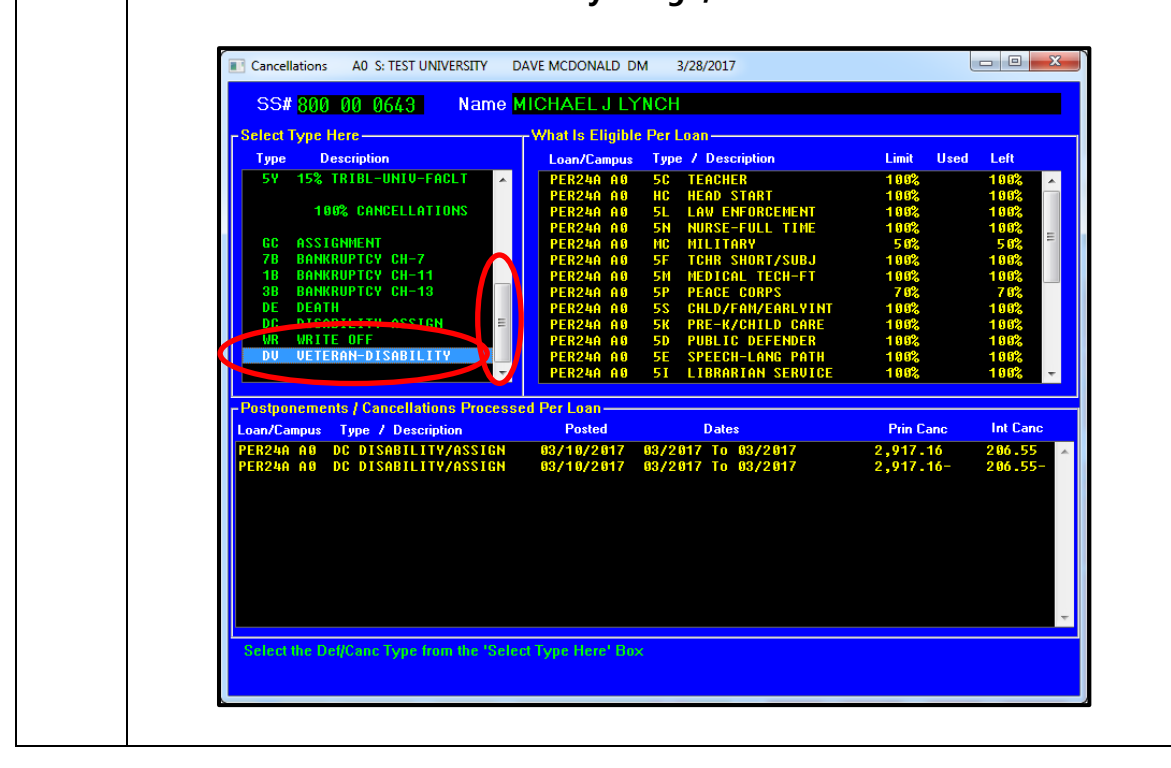

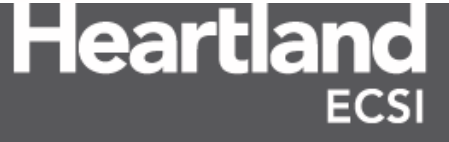

#### Total and Permanent Disability

### Step 3: The **Enter Cancellation Dates** window appears with the cancellation dates already populated. Select the **Manual Processing** button.

**Note:** Verify that the correct fiscal tag is selected before processing the cancellation. If the cancellation is being processed as a part of this Fiscal Year, choose the radio button to the left of **Yes.** If the cancellation was processed as a part of a prior filed FISAP, select the radio button to the left of **No.** 

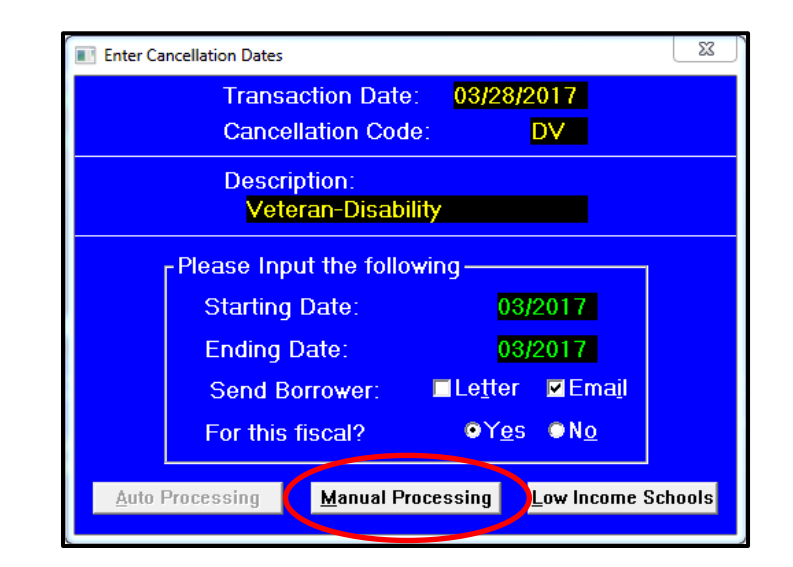

**Note:** Verify the **Send Borrower** options are checked correctly. Choosing **Letter** will require SAL to generate a letter that can be sent to the borrower confirming the Disability Debtor cancellation. Choosing **Email** (default option) will force an email notification to the borrower stating the Disability Debtor has been processed, provided a valid email address is on file for the borrower. Both options can be selected if desired.

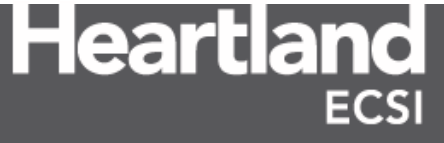

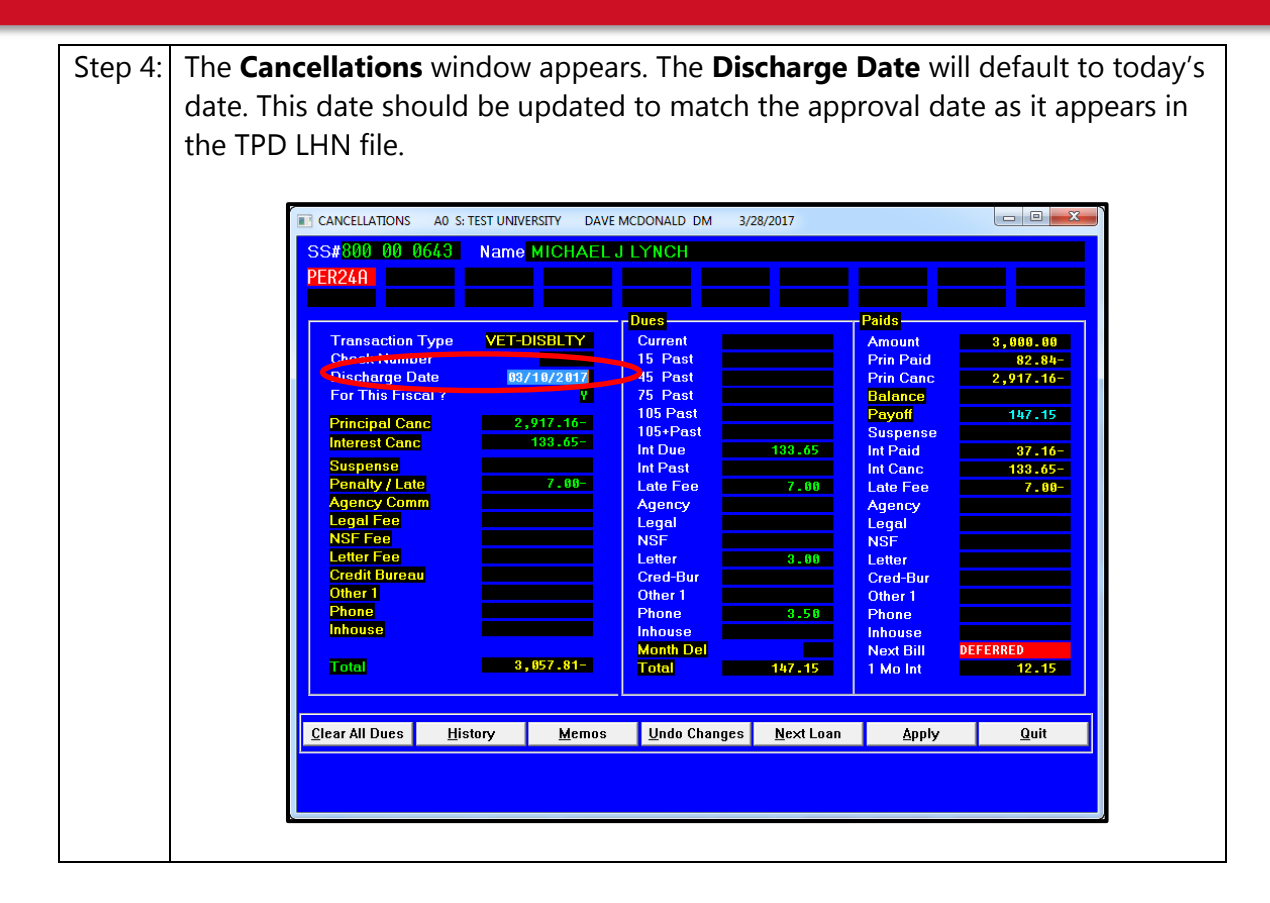

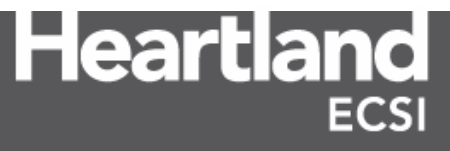

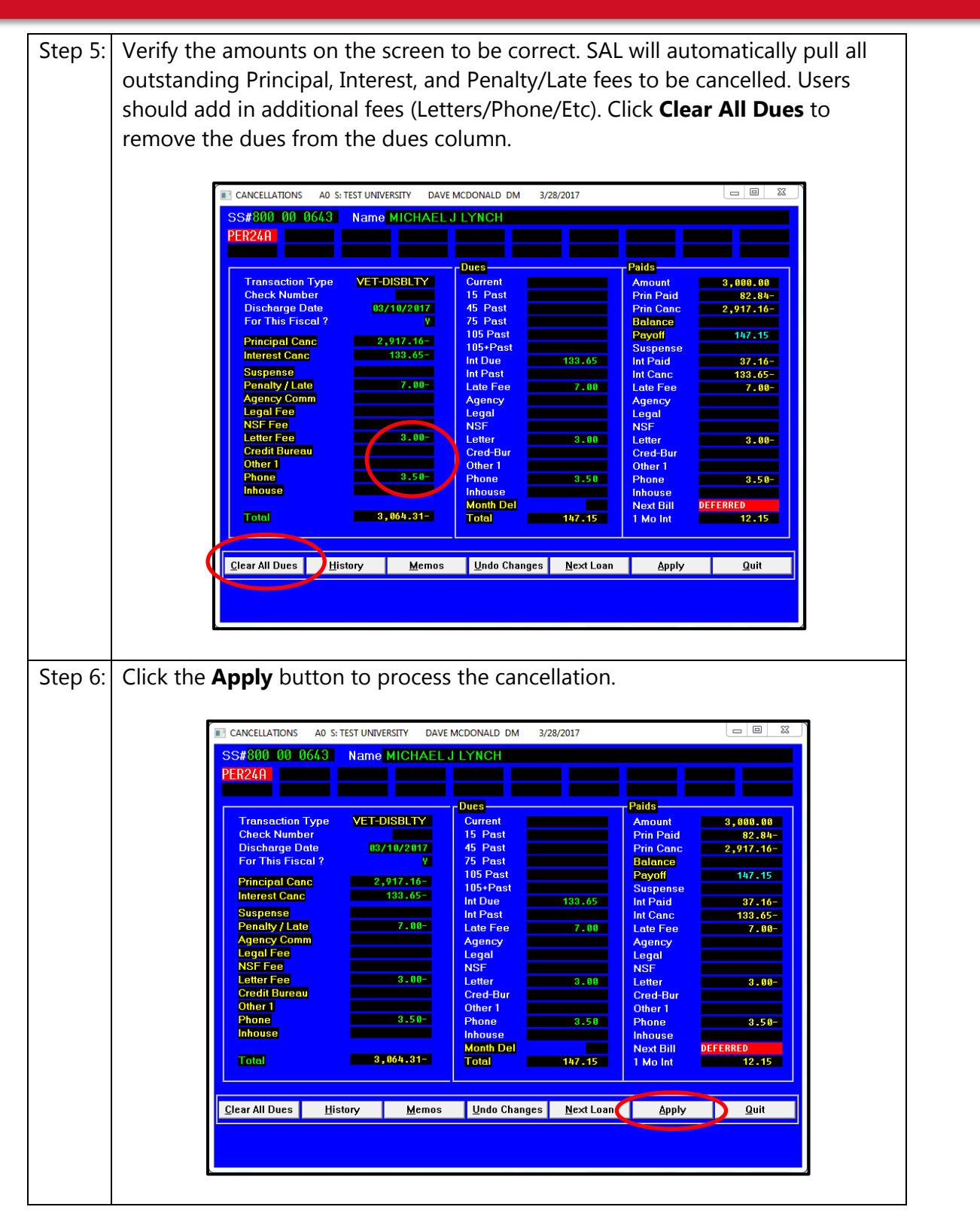

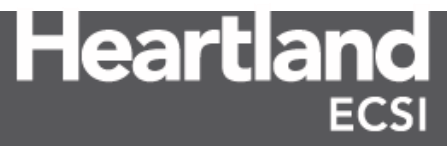

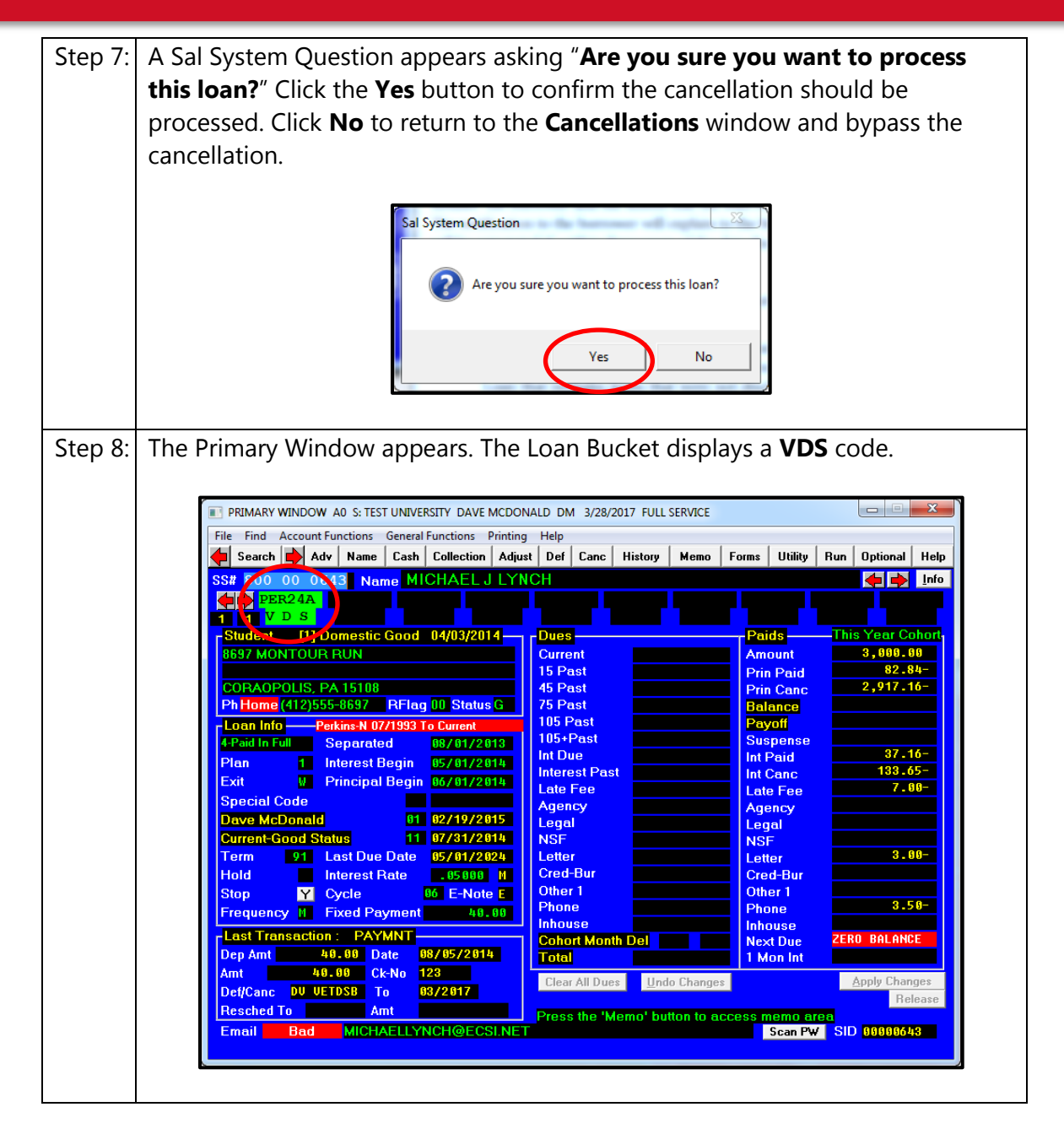

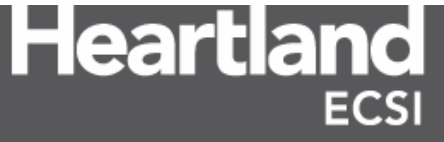

#### 1.10 Generating 1845 Forms

If the Department determines that the borrower qualifies for a total and permanent disability discharge, it directs the school to assign the loan to the Department within 45 days. The designated contact for TPD processing receives a LHN File with a status of APPAPPR status and a TPD code of STD (Standard). Using SAL, the user needs to generate the 1845 forms for each eligible loan for discharge. For all loans disbursed after July, 1<sup>st</sup>, 2008, SAL automatically creates separate 1845 forms and groups disbursements together by fiscal year. Once the 1845 forms have been printed, the client must include a copy or certified copy of the Promissory Note when submitting the forms to the Department. If Heartland ECSI is managing the Total and Permanent Disability process on behalf of a client, the 1845 forms will be emailed to the authorized official at the school using encrypted .zip files (WinZip or 7Zip encryption). The authorized official must sign the Institutional Certification Form and add the promissory note before mailing the information to Nelnet.

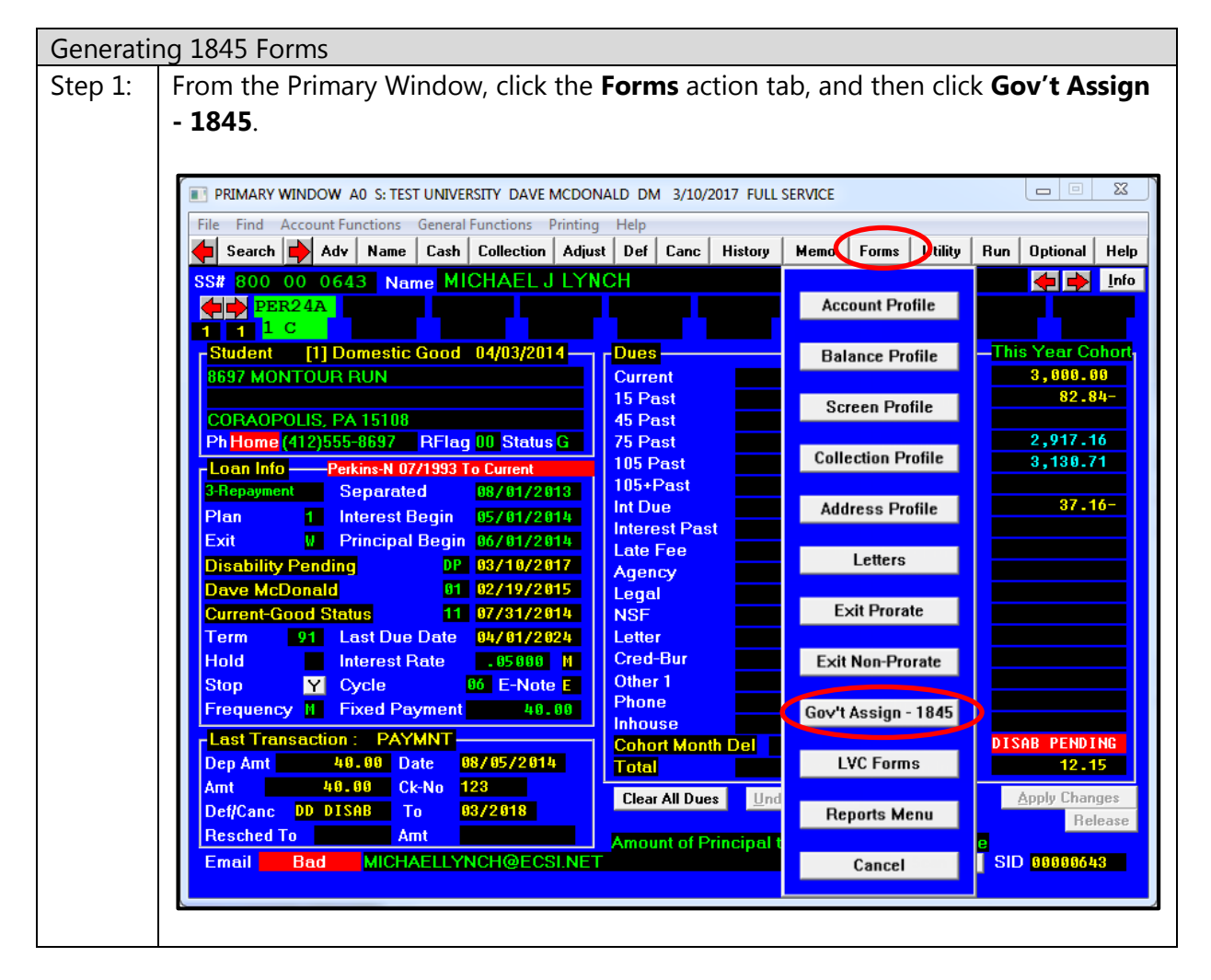

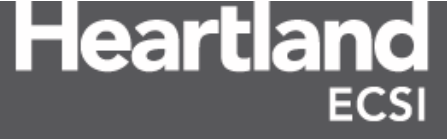

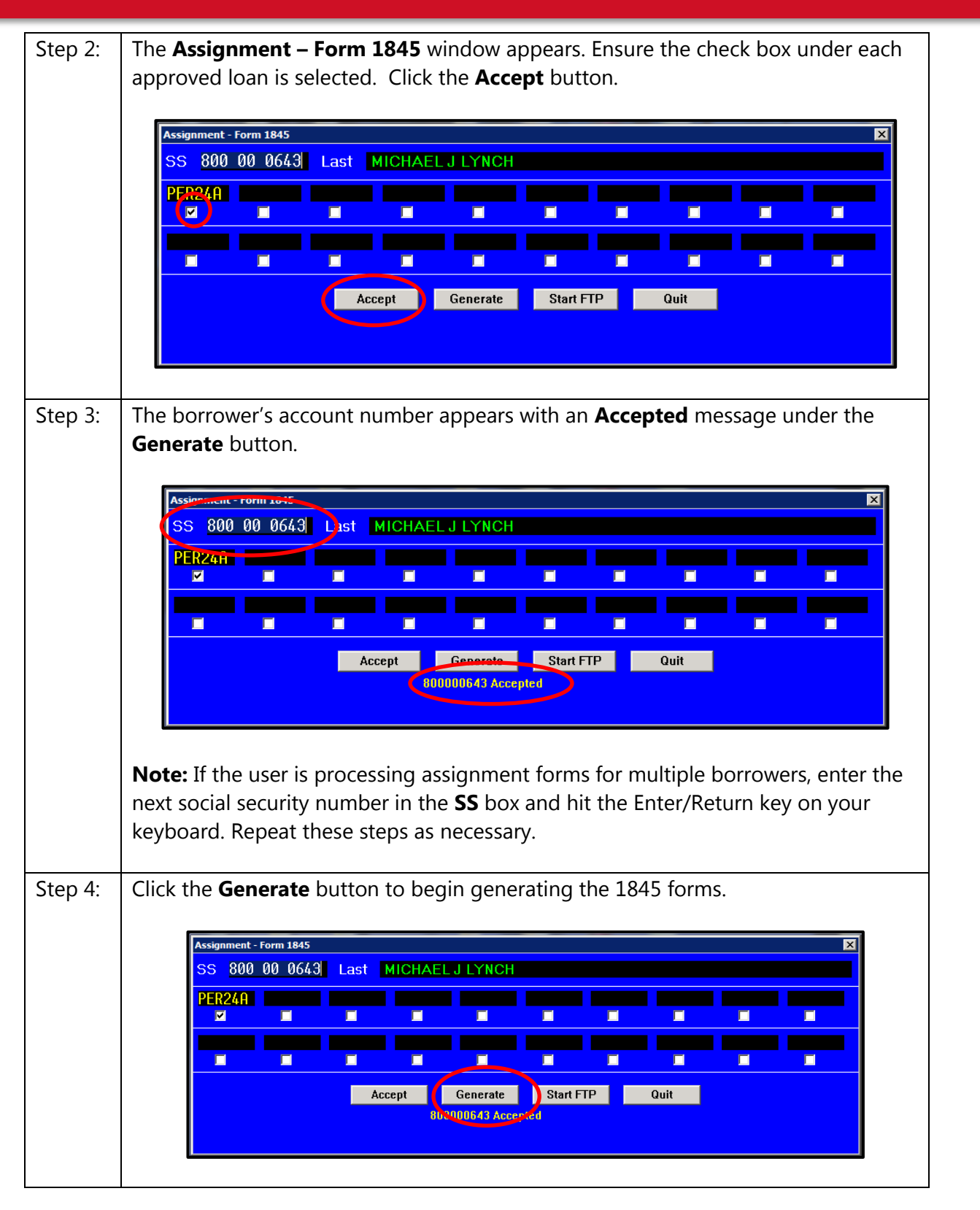

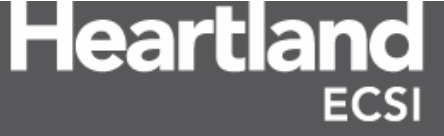

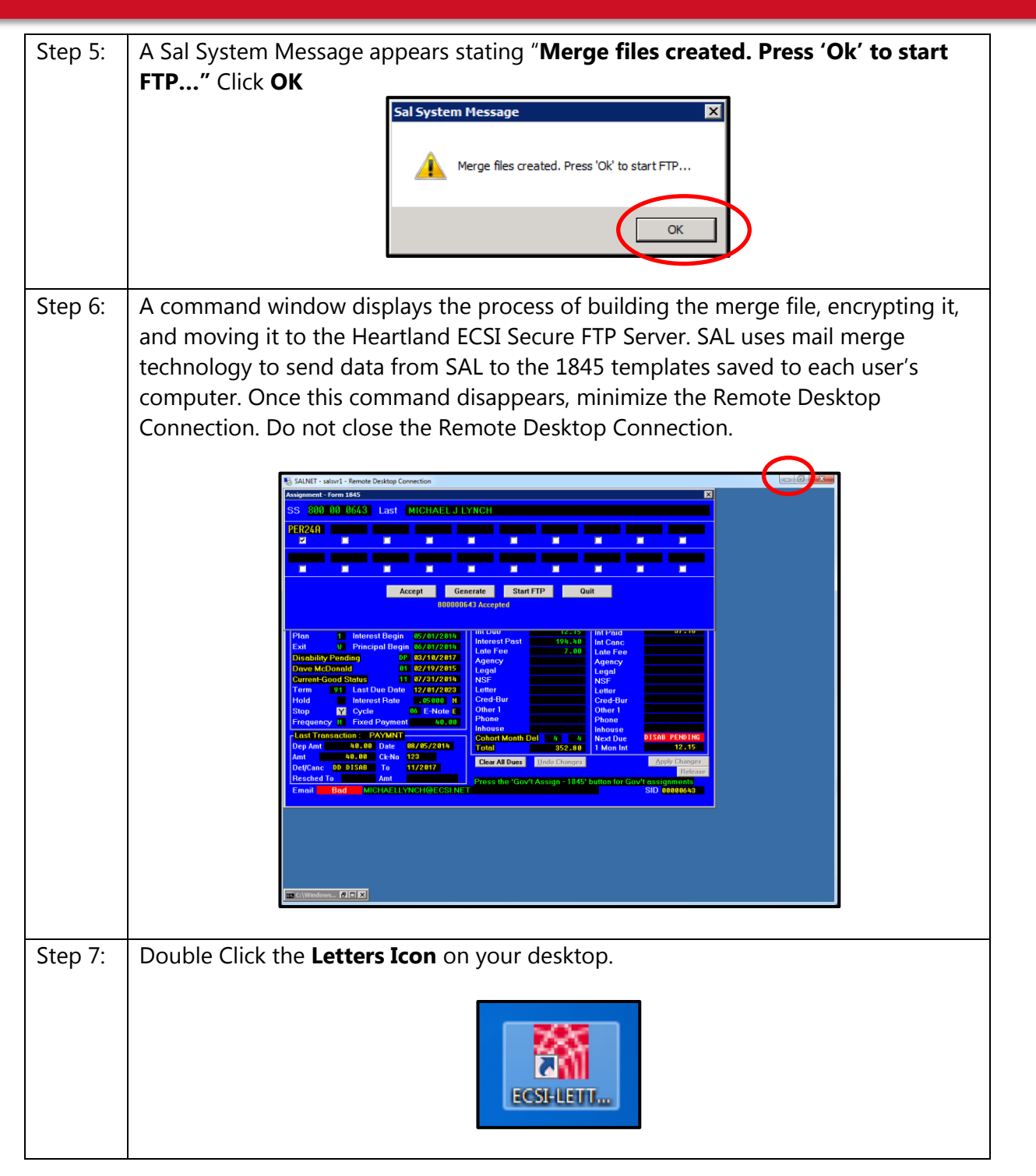

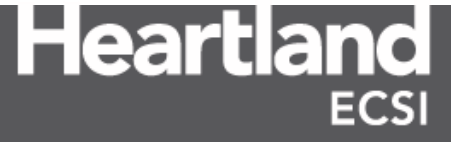

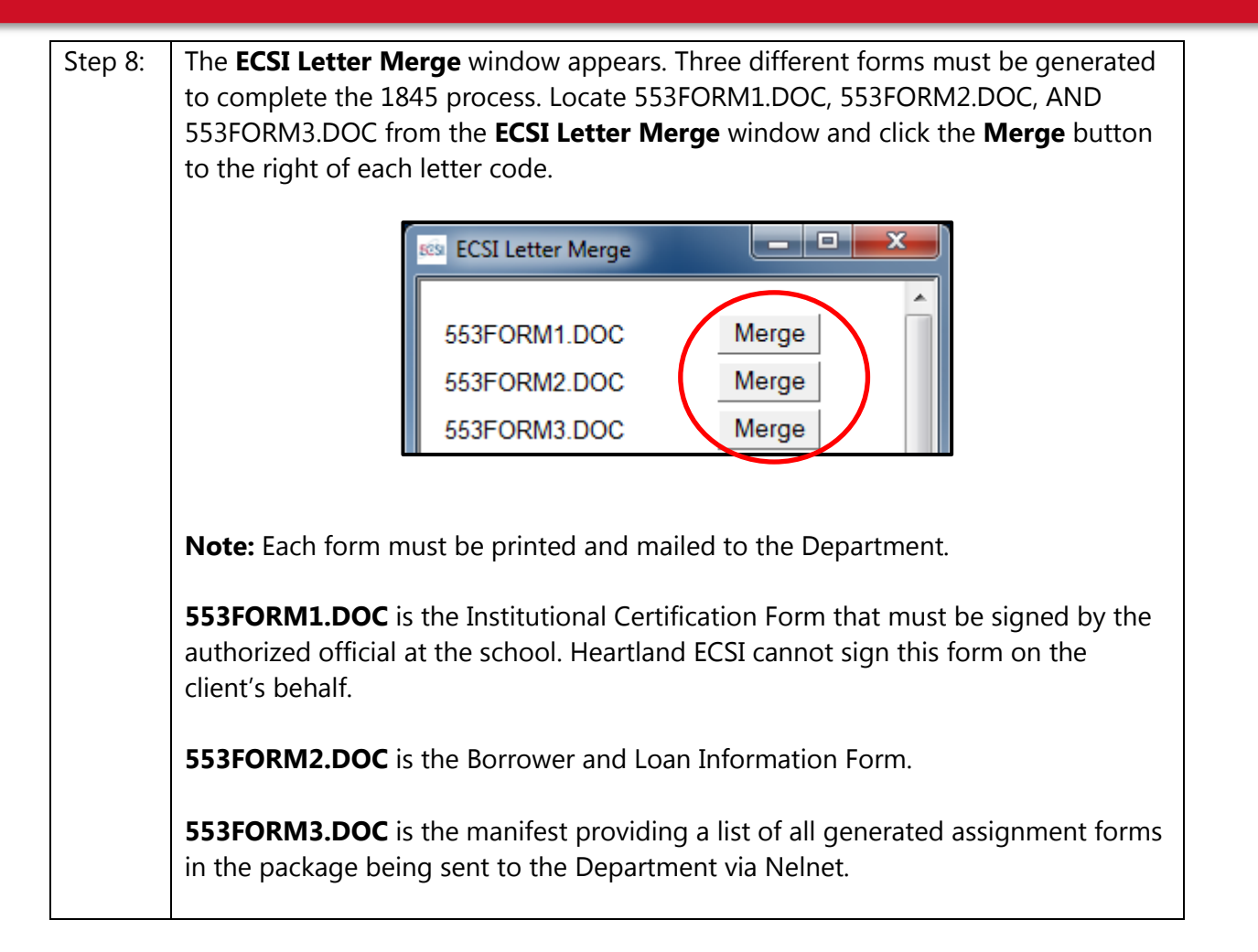

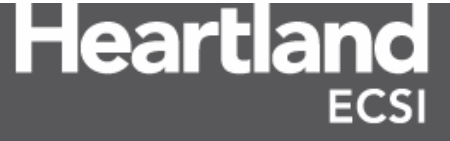

|  |      | According to the Paperwork Reduction Act of 1995, no persons are required to respond to<br>collection information unless such collection displays a valid OMB control number. The valid<br>OMB control number for this information collection is 1845-0048. The time required to<br>complete this information collection is estimated to average 30 minutes per response, including<br>the time to review instructions, search existing data resources, gather the data needed, and<br>complete and review the information collection. If you have any comments concerning the<br>accuracy of the time estimate(s) or suggestions for improving this form, please write to U.S.<br>Department of Education, Weahington, D.C. 20202-4651. If you have comments or concerns<br>regarding the status of your individual submission of this form, write directly to Federal Studerr<br>Aid, U.S. Department of Education, Operations Services, Processing Division, Perkins Lean<br>Assignments. 50 Beals Street. Suite 5601. San Francisco, CA 94105. |                                                                                                    | OMB Number 1845-0048<br>Form Approved<br>Expiration Date: 12/31/2018                                                                                                    |  |
|--|------|----------------------------------------------------------------------------------------------------|----------------------------------------------------------------------------------------------------|----------------------------------------------------------------------------------------------------|--|
|  |      | Federal Perkins Loan Program/NDSL           Assignment Form: Institutional Certification           The borrower(s) named on the attached manifest received Federal Perkins Loan Program, National Direct Student Loan Program loan(s) authorized under Title IV, Part E, of the Higher Education Act of 1965, as amended, or authorized under Title II of the National Defense Education Act. The institution is as signing all rights and title under such note or agreement to the United States Department of Education, without recompense as provided under Section 468(a)(5), 20           U.S.C. 1087cc.                                                                                                    |                                                                                                    |                                                                                                    |  |
|  |      |                                                                                                    |                                                                                                    |                                                                                                    |  |
|  |      | SECTION A - INSTITUTIONAL I<br>1. Name of Institution<br>TEST UNIVERSITY                                                                                                    | INFORMATION                                                                                                    | 2. OPEID Number<br>00335200                                                                                                    |  |
|  |      | 3. Street Address of Institution<br>STUDENT LOAN COLLE<br>4190 CITY AVENUE                                                                                                    | CTIONS                                                                                                    |                                                                                                    |  |
|  |      | 4. City<br>PHILADELPHIA                                                                                                    | 5. State<br>PA                                                                                                    | 6. Zip Code<br>19131-1693                                                                                                    |  |
|  |      | I understand that if I knowingly make a false statement or misrepresentation on this form in the course of assigning loans to the United States Department of Education, I am subject to a fine of up to \$10,000 or imprisonment of up to five (5) years or both under provisions of the United States Criminal Code, 18 U.S.C. 1001.         7. Typed Name of Authorized Official VICKI STEVENS       8. Telephone Number 215-871-6190                                                                                                    |                                                                                                    |                                                                                                    |  |
|  |      | 9. Typed Title of Authorized Officia                                                                                                    | al                                                                                                    | 10. Alternate Contact                                                                                                    |  |
|  |      | 11. Signature of Authonized Official                                                                                                    | I                                                                                                    | 12. Certification Date<br>(MM/DD/YYYY)<br>03/10/2017                                                                                                    |  |
|  |      | SECTION C - MANIFEST<br>Instructions: Attach a manifest to the                                                                                                    | his form listing the loans that are being assigned. I                                                                                                    | The institution name and OPEID Number                                                                                                    |  |
|  |      | Borrower's Name and Type of L<br>Social Security Number                                                                                                    | oan Interest Rate Total Amount Outs<br>(Section D, Item # 3                                                                                                    | tanding Date(s) of First Disbursement<br>(7)                                                                                                    |  |
|  |      | Under "Loan Type" indicate P for Pe<br>a borrower received loans of differer<br>manifest as separate loans, regardles:<br>listed on the manifest must match t                                                                                                    | erkins Loans, I for National Direct Student Loans,<br>nt types and/or interest rates, the loans must be ass<br>s of how they were reported to NSLDS. <b>NOTE:</b> "<br>the date of first disbursement initially reported | and E for National Defense Student Loans. If<br>igned as separate loans and listed on the<br>Date of First Disbursement" for each loan<br>to NSLDS. See Detailed Instructions. |  |
|  |      |                                                                                                    |                                                                                                    |                                                                                                    |  |
|  | Note | : When exiting the for                                                                                                    | ms, Word will ask you if y                                                                                                    | ou wish to save your chang                                                                                                    |  |
|  |      |                                                                                                    |                                                                                                    |                                                                                                    |  |

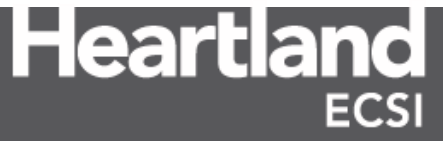

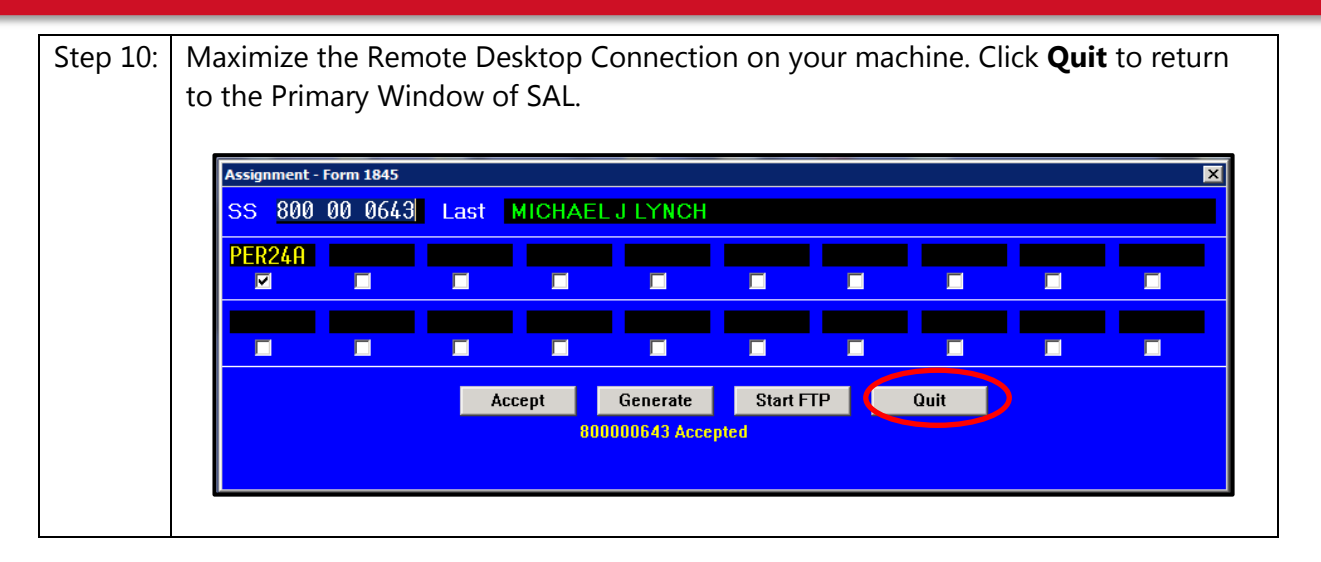

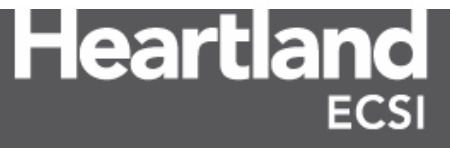

#### 1.11 Processing a Disability Discharge Cancellation Standard

Once the 1845 forms have been generated, HECSI or the client must process a disability cancellation to the borrower's account in SAL. This is done in conjunction with the 1845 forms upon receiving the LHN file with an APPAPPR status and a TPD type of STD (Standard).

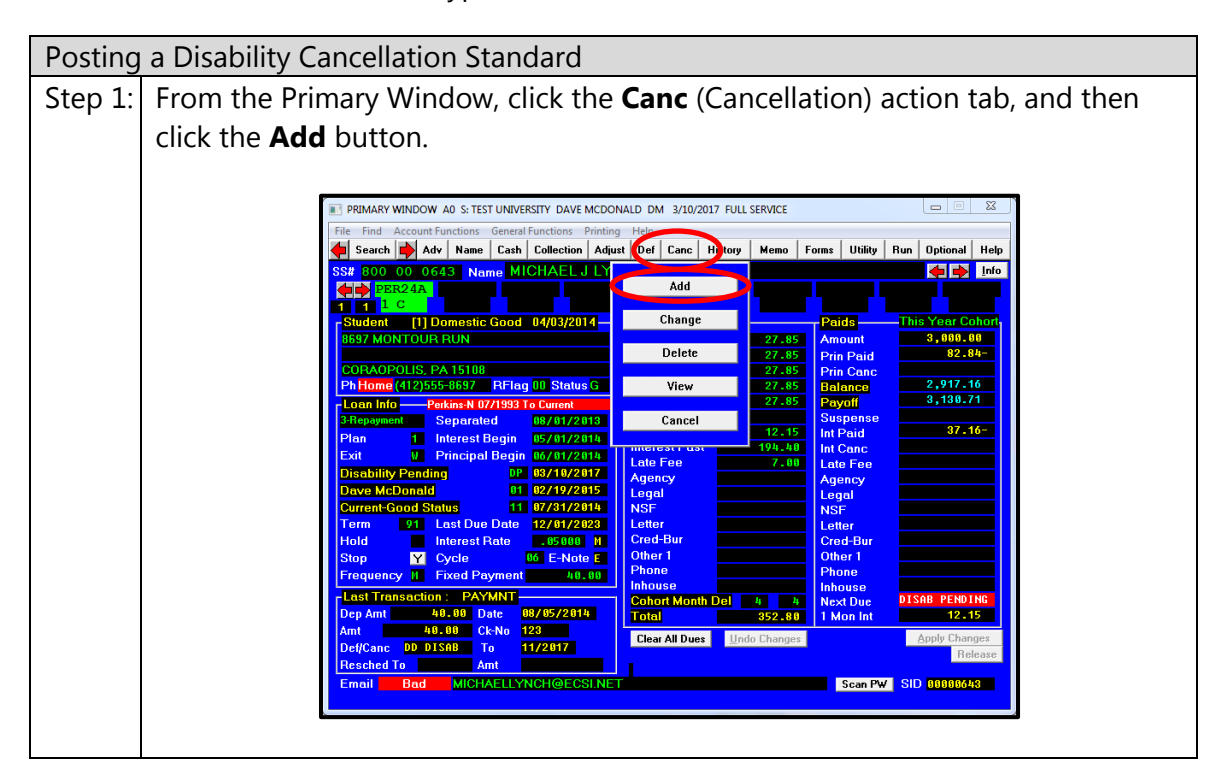

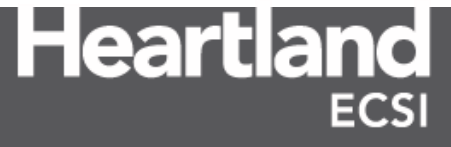

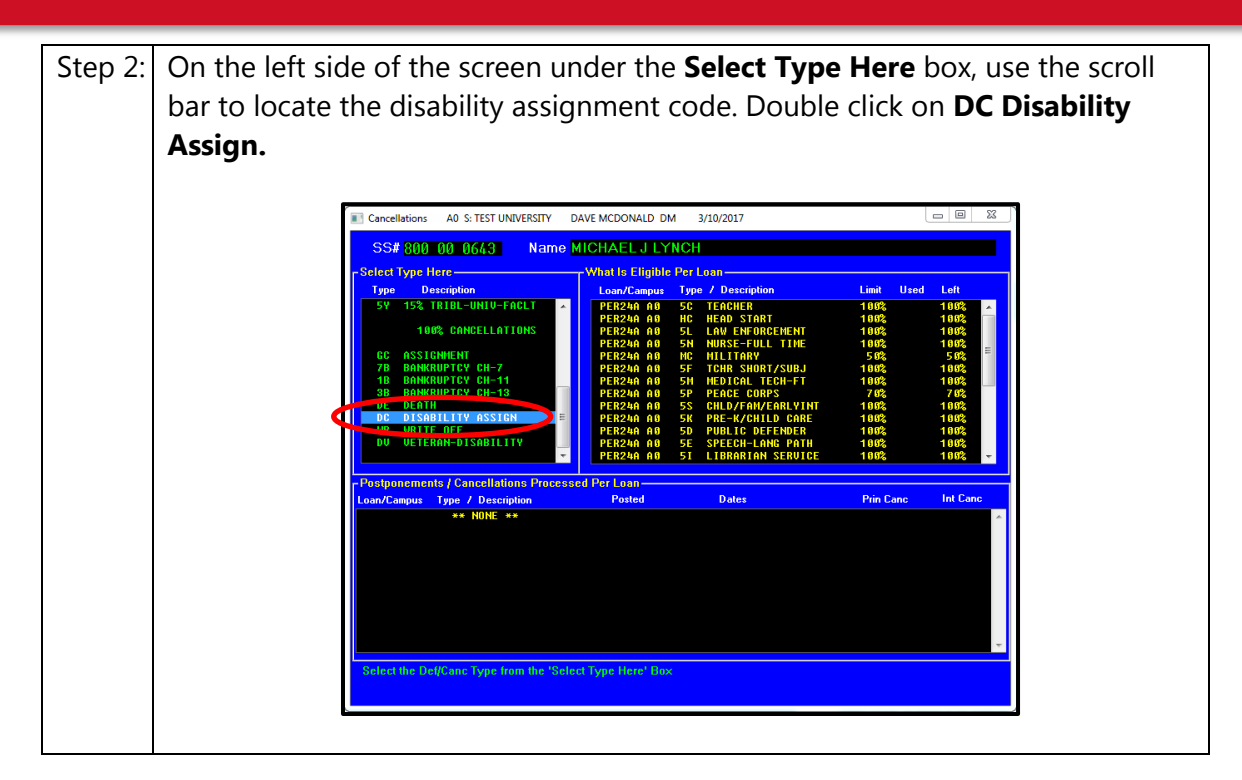

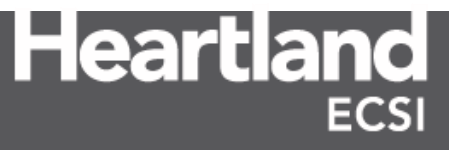

#### Total and Permanent Disability

### Step 3: The **Enter Cancellation Dates** window appears with the cancellation dates already populated. Select the **Manual Processing** button.

**Note:** Verify that the correct fiscal tag is selected before processing the cancellation. If the cancellation is being processed as a part of this Fiscal Year, choose the radio button to the left of **Yes.** If the cancellation was processed as a part of a prior filed FISAP, select the radio button to the left of **No.** 

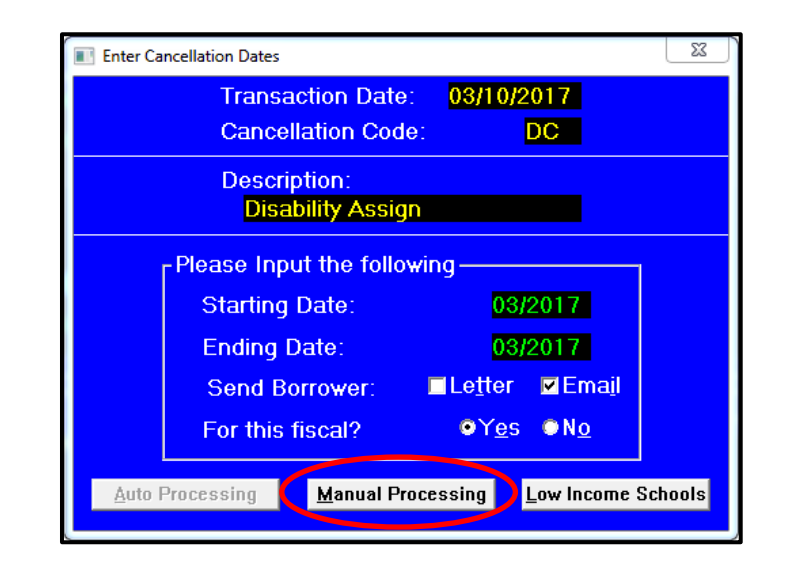

**Note:** Verify the **Send Borrower** options are checked correctly. Choosing **Letter** will require SAL to generate a letter that can be sent to the borrower confirming the Disability Debtor cancellation. Choosing **Email** (default option) will force an email notification to the borrower stating the Disability Debtor has been processed, provided a valid email address is on file for the borrower. Both options can be selected if desired.

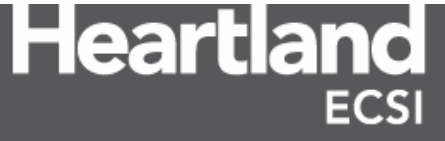

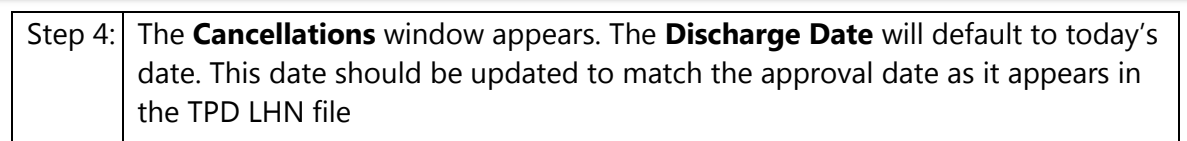

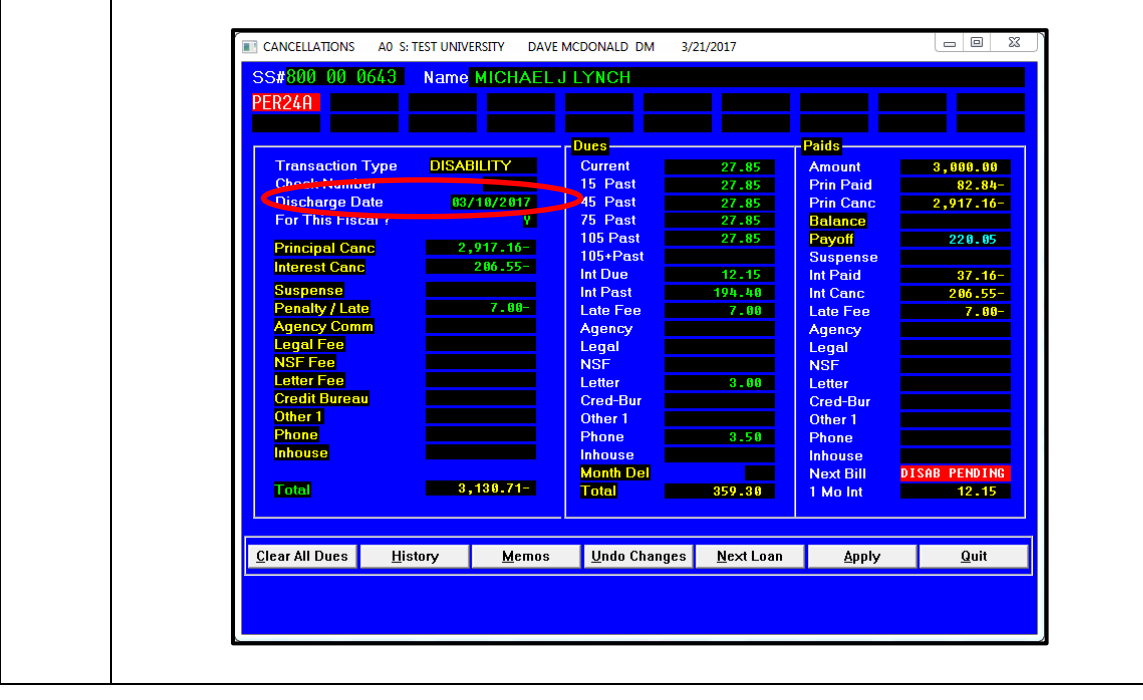

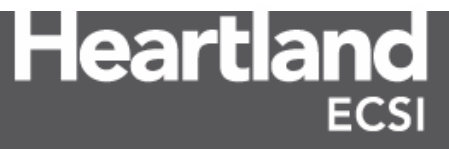

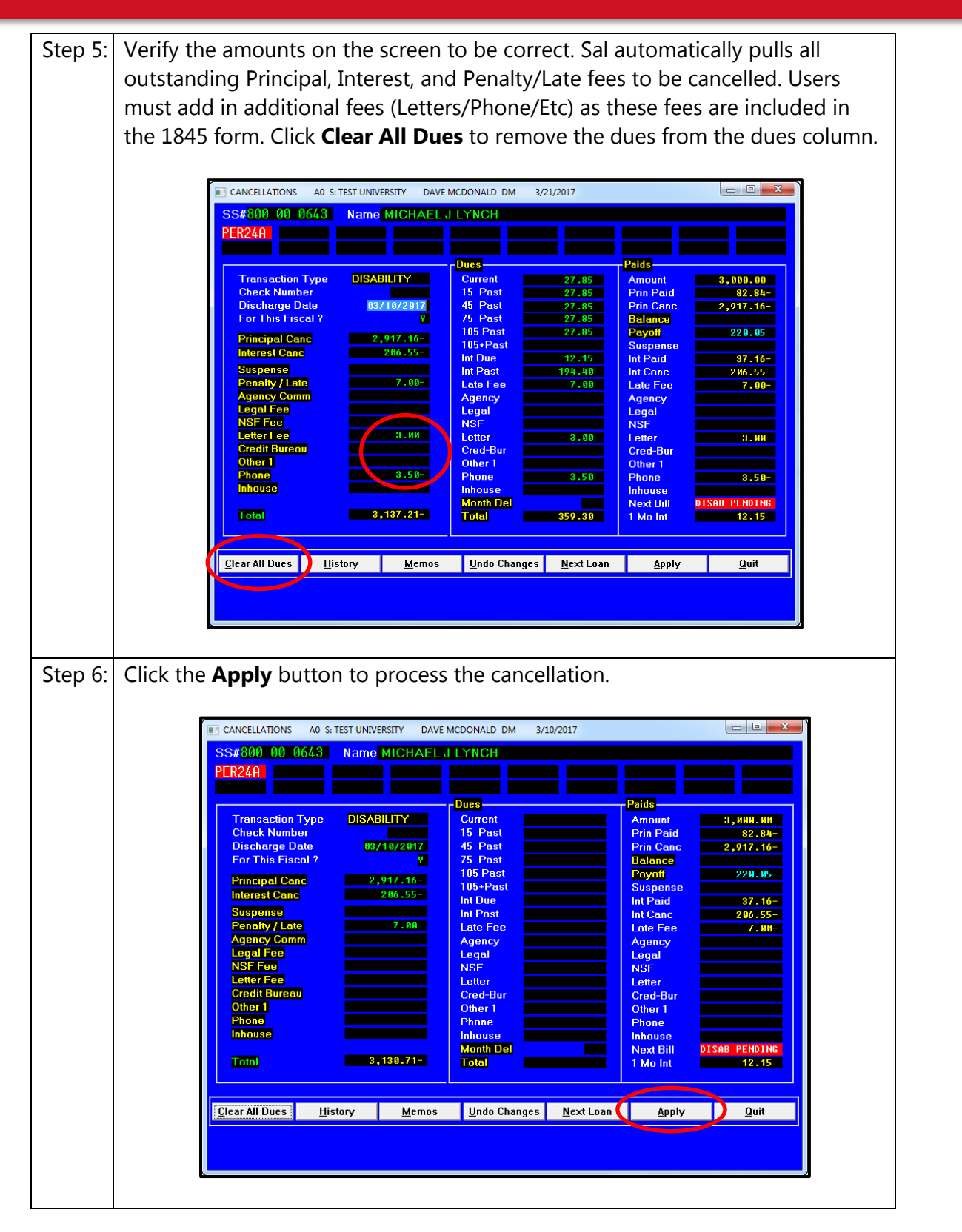

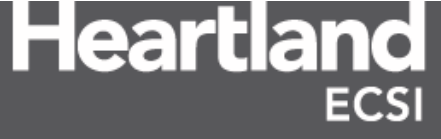

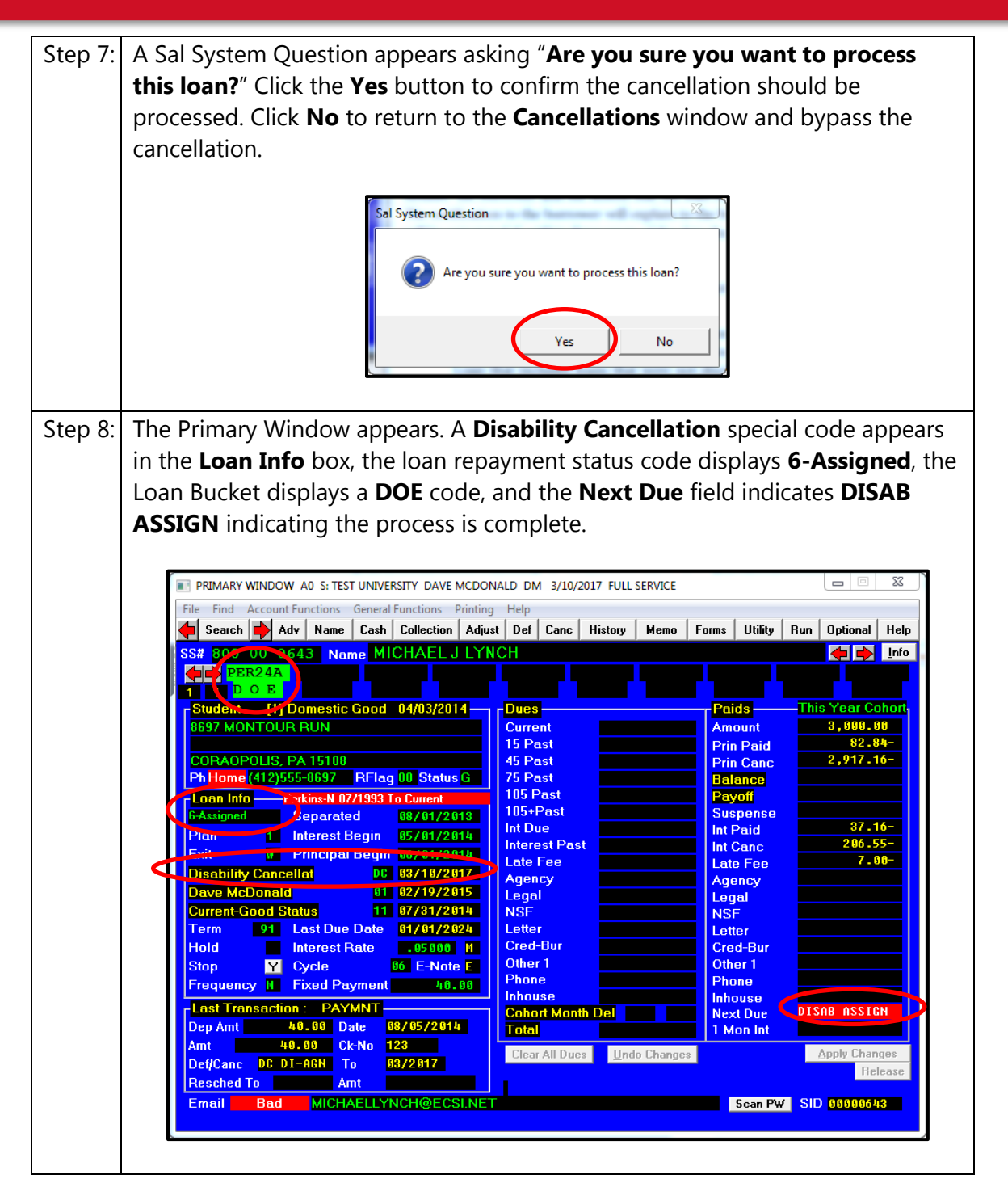

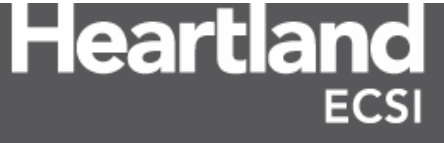

Once the cancellation is posted, the work on the borrower's account is complete. However, the balance will be reinstated if, within three years of the date the Department granted the discharge, the borrower

- Has annual earnings from employment that exceed 100% of the poverty guideline for a family of two.
- Receives a new TEACH Grant or a new loan under the Perkins or Direct Loan programs, except for a Direct Consolidation Loan that includes loans that were not discharged.
- Fails to ensure that the full amount of any disbursement of an FSA loan or TEACH grant received before the discharge date is returned to the loan holder or the Department, as applicable, within 120 days of the disbursement date.
- Receives a notice from the SSA that the borrower is no longer disabled or that the borrower's continuing disability review will no longer be the five- to seven-year period.

Once the Department has confirmed the debt has been discharged, a TPD LHN file is sent with a status code of DISCRG from Nelnet. Add a memo the account in SAL that the discharge has been completed.

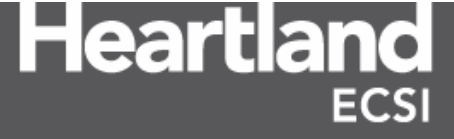

#### 1.12 Reversing Payments

If a borrower makes payments between the time that a disability application is submitted and the disability eligibility date, the payments must be reversed and refunded to the borrower. The borrower must also be notified that there is no need to make payments on the loan once the debt has been discharged due to TPD, unless the loan is reinstated or the Department directs the borrower otherwise. Processing payment reversals must be done prior to generating the 1845 forms.

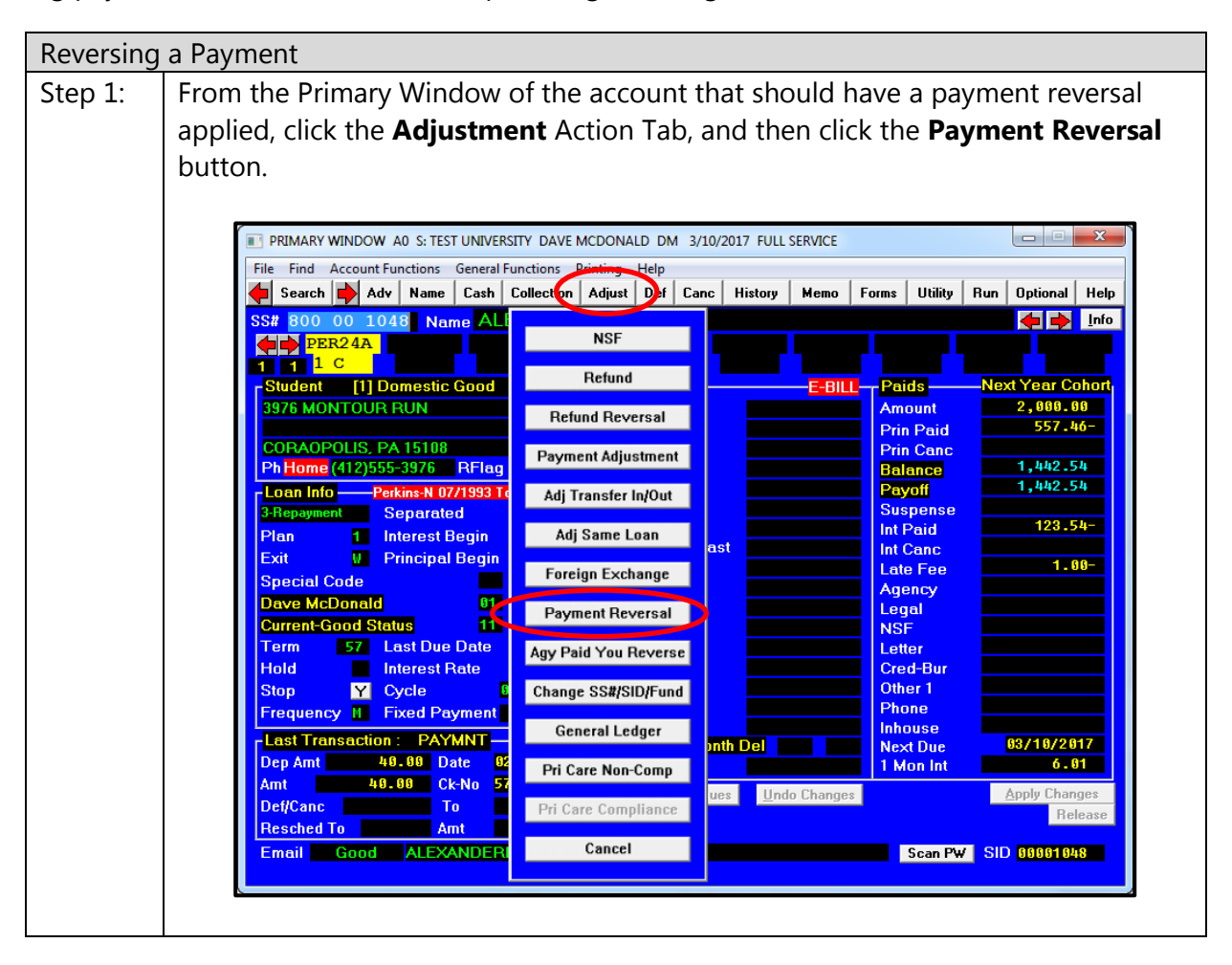

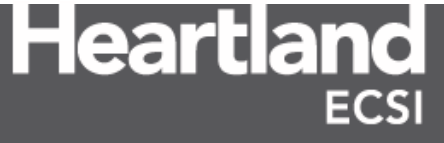

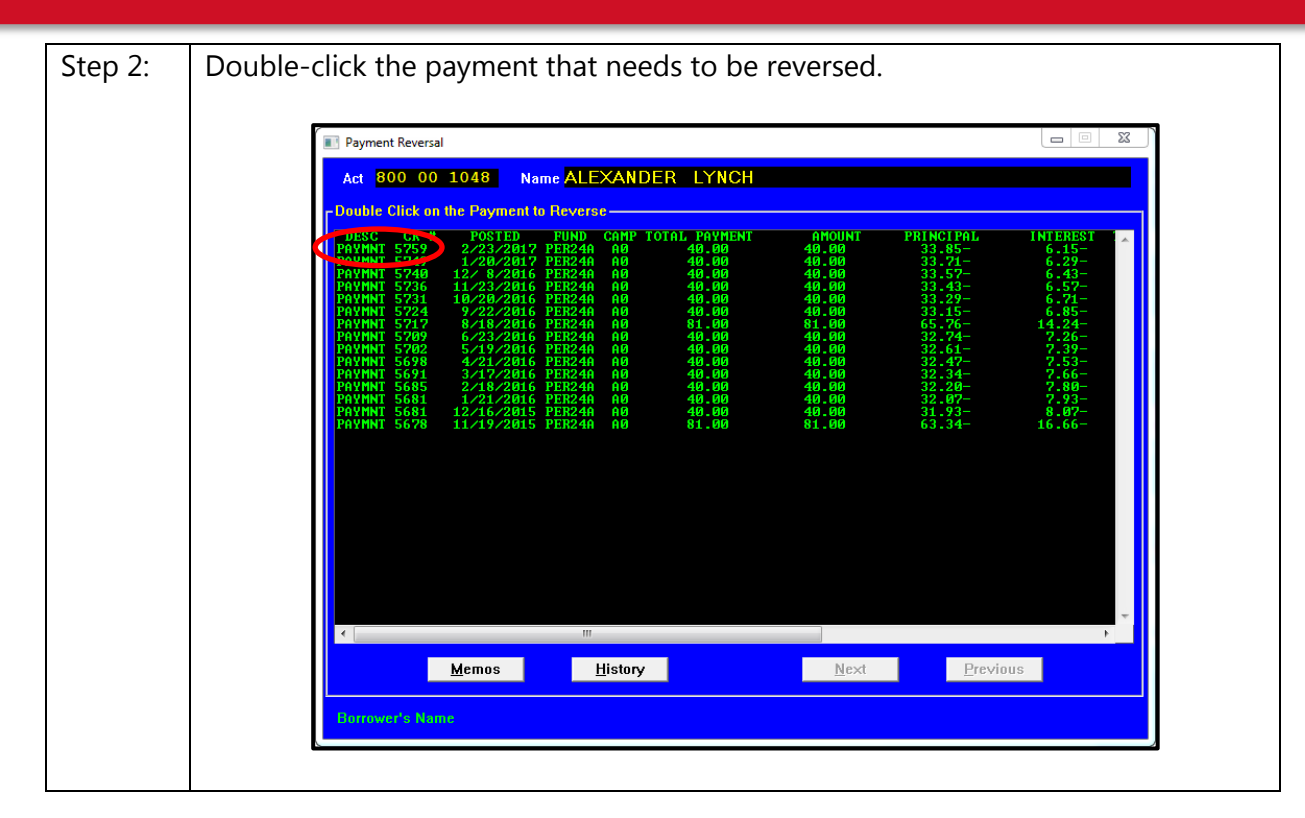

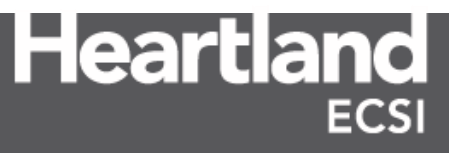

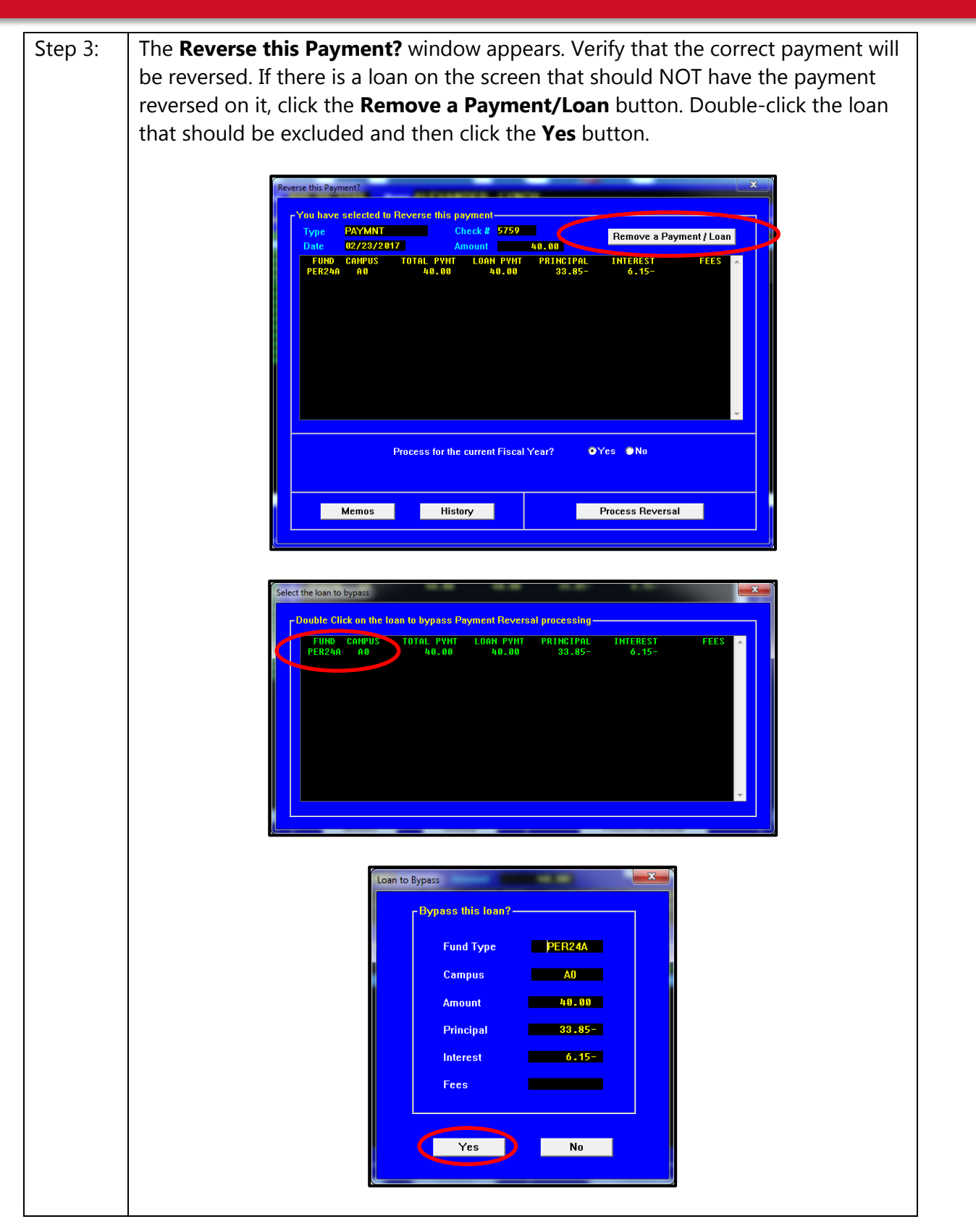

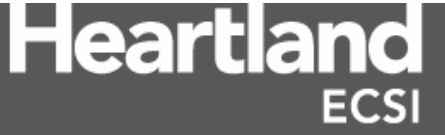

| Step 4: | Click the <b>Process Reversal</b> button.                                                                                                    |  |  |  |
|---------|----------------------------------------------------------------------------------------------------|--|--|--|
|         | Reverse this Payment?       X         Type       PAYMMT       Check # 5759       Remove a Payment / Loan         Date       12/23/2017       Amount       40.00       Remove a Payment / Loan         FUND       CAHPUS       TOTAL PYNT       LOAN       PRINCIPAL       INTEREST       FEES         PER24a       A0       40.00       33.85-       6.15-       FEES       6.15-         Process for the current Fiscal Year?       QYes       No         Memos       History       Process Reversal |  |  |  |
| Step 5: | A Sal System Question appears asking " <b>Are you sure you want to process this</b><br><b>as a FISCAL transaction?</b> ". Click <b>Yes</b> to process the transaction as a part of this<br>year's fiscal activity. Click <b>No</b> if the payment was returned to the borrower as a<br>part of a prior year's filed FISAP.                                                                                                    |  |  |  |

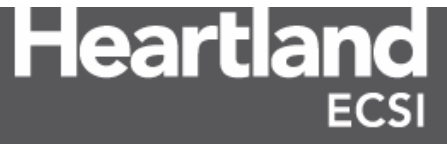

#### Total and Permanent Disability

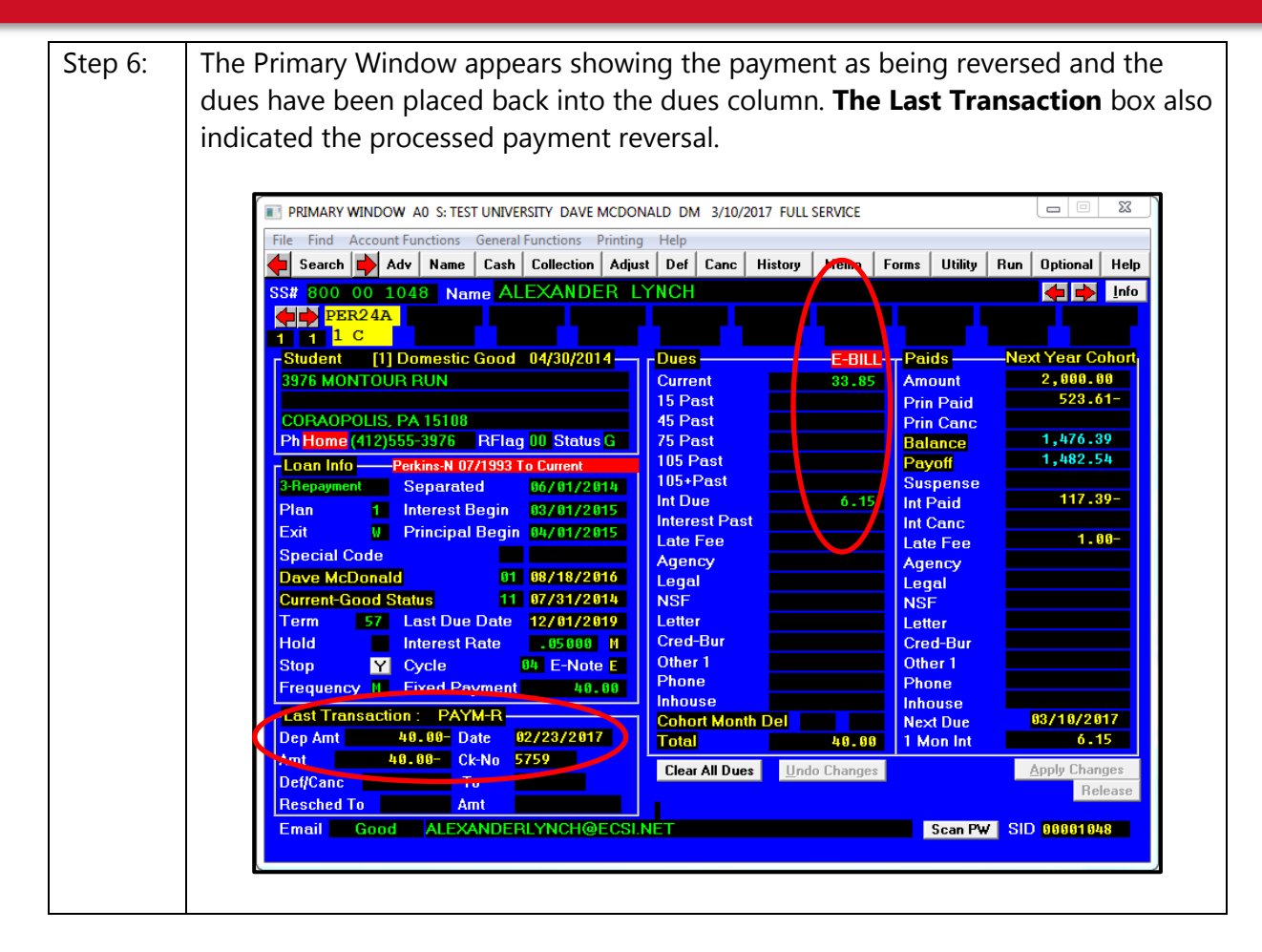

Once each payment is reversed from SAL, the user can proceed with processing the Disability Cancellation to the borrower's loan. After the Disability Cancellation is processed, payments can be posted back onto the borrower's loan to create a credit balance. Clients can then refund the credit balance back to the borrower.

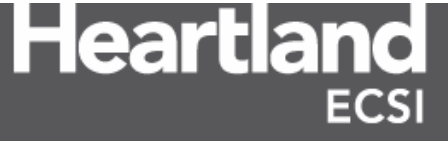